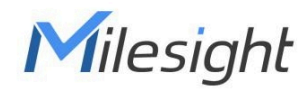

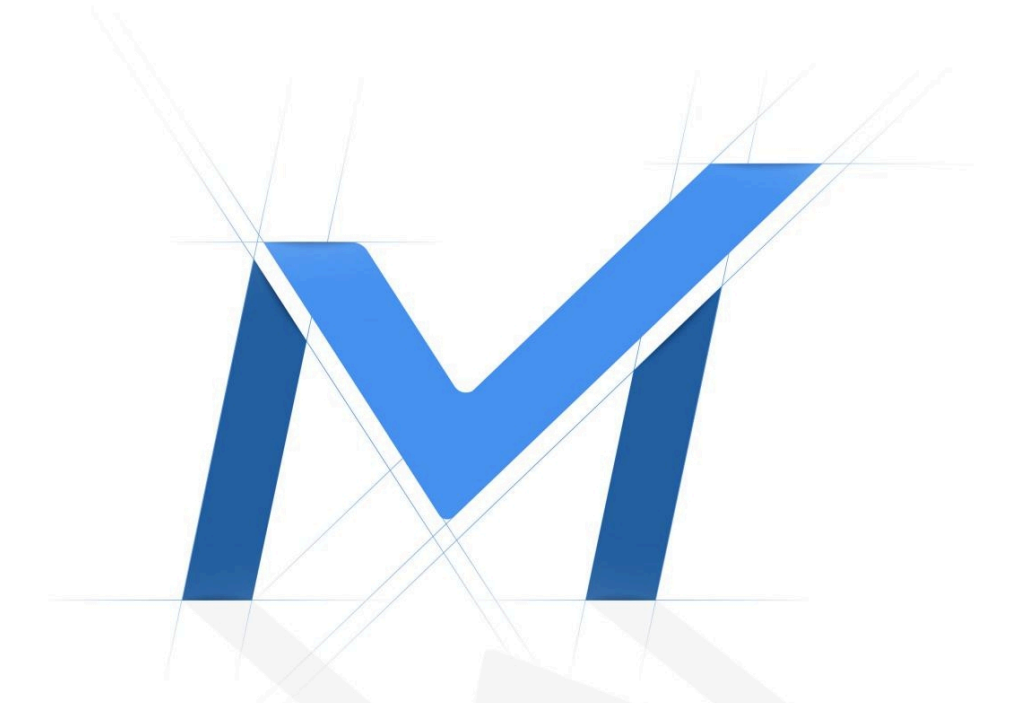

# Smart Fan Coil Thermostat WT30x User Guide

# Contents

| Chapter 1. Introduction                | . 5 |
|----------------------------------------|-----|
| Copyright Statement                    | 5   |
| Safety Instruction                     | 5   |
| Services                               | . 6 |
| Revision History                       | 6   |
| Chapter 2. Product Introduction        | . 7 |
| Overview                               | . 7 |
| Features                               | 7   |
| Chapter 3. Compatibility               | 8   |
| Compatible Systems                     | . 8 |
| Chapter 4. Hardware Introduction       | . 9 |
| Packing List                           | 9   |
| Hardware Overview                      | 9   |
| LED Patterns                           | 10  |
| Dimensions (mm)                        | 10  |
| Chapter 5. Wiring Diagrams             | 12  |
| Fan Coil System Wirings                | 12  |
| DI Wiring                              | 13  |
| Chapter 6. Installation                | 14  |
| Installation Locations                 | 14  |
| Device Installation                    | 15  |
| DI Installation (Optional)             | 18  |
| NTC Sensor Installation (Optional)     | 19  |
| Chapter 7. ToolBox Configuration Guide | 20  |
| Read/Write Operations                  | 20  |
| Network Settings                       | 21  |
| LoRaWAN® Settings                      | 21  |

| Multicast Setting                  |    |
|------------------------------------|----|
| Milesight D2D Settings             | 25 |
| Device Settings                    |    |
| General Settings                   |    |
| Calibration Settings               |    |
| Threshold Settings                 | 34 |
| Schedule Settings                  |    |
| Installation Settings              |    |
| Maintenance                        | 44 |
| Upgrade                            | 44 |
| Backup and Restore                 | 45 |
| Reboot and Reset                   |    |
| Chapter 8. Features Exploring      |    |
| Data Source Selection              | 49 |
| Screen Display                     |    |
| Buttons and Locks                  |    |
| Time Settings                      | 53 |
| Time Synchronization               |    |
| Daylight Saving Time               | 54 |
| Temperature Control Mode           | 55 |
| Heat or Cool Mode Control          | 55 |
| Temperature Control and Dehumidify |    |
| Fan Mode                           |    |
| Auto Fan Mode                      |    |
| Fan Delay                          |    |
| Chapter 9. Communication Protocol  | 60 |
| Overview                           |    |
| Uplink Data                        | 60 |
| Basic Information                  | 62 |

|      | Periodic Report                   | 63 |
|------|-----------------------------------|----|
|      | Alarm Report                      | 63 |
|      | Relay Status Report               | 64 |
|      | Downlink Command                  | 65 |
|      | Basic Settings                    | 65 |
|      | System On/Off Settings            | 67 |
|      | Time Settings                     | 68 |
|      | Screen Settings                   | 69 |
|      | Data Source Settings              | 70 |
|      | Calibration Settings              | 71 |
|      | Threshold Settings                | 71 |
|      | Installation Settings             | 72 |
|      | Temperature Control Mode Settings | 74 |
|      | Fan Mode Settings                 | 76 |
|      | Schedule Settings                 | 76 |
|      | D2D Settings                      | 79 |
| Chap | oter 10. BACnet Object List       | 81 |
| I    | Uplinks                           | 81 |
|      | Basic Settings                    | 84 |
| -    | Time Settings                     | 86 |
| :    | Screen Settings                   | 87 |
|      | Calibration Settings              |    |
| -    | Threshold Settings                | 88 |
|      | Installation Settings             | 89 |
|      | Temperature Control Mode Settings | 90 |
|      | Fan Mode Settings                 | 91 |
| :    | Schedule Settings                 | 92 |
|      | D2D Settings                      |    |

# Chapter 1. Introduction

## **Copyright Statement**

This guide may not be reproduced in any form or by any means to create any derivative such as translation, transformation, or adaptation without the prior written permission of Xiamen Milesight IoT Co., Ltd (Hereinafter referred to as Milesight).

Milesight reserves the right to change this guide and the specifications without prior notice. The latest specifications and user documentation for all Milesight products are available on our official website http://www.milesight.com

# Safety Instruction

These instructions are intended to ensure that user can use the product correctly to avoid danger or property loss. Milesight will not shoulder responsibility for any loss or damage resulting from not following the instructions of this operating guide.

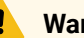

#### Warning:

Serious injury or death may be caused if any of these warnings is neglected.

- The installation must be conducted by a qualified person and should strictly comply with the electrical regulations of the local region.
- Before installation or maintenance, make sure to keep the power off.
- Make sure all wires are connected, and unused cables must be insulated and secured.
- Please contact the after-sales service for equipment failure, do not try to repair it yourself.

### CAUTION:

Injury or equipment damage may be caused if any of these cautions are neglected.

- Make sure this product is suitable for your system and meet the voltage and current requirements before installation.
- The device is intended only for indoor use.
- Please strictly follow the wiring diagram for wiring installation.
- Do not pull the cable too hard, otherwise the product will be damaged.
- Please confirm that the fasteners are suitable for this product before installing on the wall.
- Do not leave any object inside the device during installation.

- The device is not intended to be used as a reference sensor, and Milesight will not should responsibility for any damage which may result from inaccurate readings.
- The device must not be disassembled or remodeled in any way.
- Do not place the device close to objects with naked flames.
- Do not place the device where the temperature is below/above the operating range.
- The device must never be subjected to shocks or impacts.
- In order to protect the security of the device, please change device password when first configuration. The default password is 123456.

## Services

Milesight provides customers with timely and comprehensive technical support services. End-users can contact your local dealer to obtain technical support. Distributors and resellers can contact directly with Milesight for technical support.

Technical Support Mailbox: iot.support@milesight.com

Online Support Portal: https://support.milesight-iot.com

Resource Download Center: https://www.milesight.com/iot/resources/download-center/

#### **MILESIGHT CHINA**

TEL: +86-592-5085280

FAX: +86-592-5023065

Add: Building C09, Software Park Phase III, Xiamen 361024, Fujian, China

## **Revision History**

| Release Date  | Version | Revision Content |
|---------------|---------|------------------|
| June 16, 2025 | V1.0    | Initial version  |

# **Chapter 2. Product Introduction**

#### Overview

WT303&WT304 is an advanced room thermostat specifically developed to oversee fan and valve operations in air conditioner applications where 2-pipe or 4-pipe fan coil unit (FCU) with 3-speed fan or ECM fan is adopted. It allows manual control by buttons, and automatic control through predefined logic, scheduled programming or remote management system. This ensures optimal comfort and energy efficiency in the controlled environment.

With 2.7" e-ink screen and embedded temperature and humidity sensor, the thermostat continuously displays the room status while monitoring the ambient temperature and humidity. It is compatible with standard LoRaWAN<sup>®</sup> gateway and Milesight Development Platform, enabling real-time monitoring of environmental status for effective remote management.

#### Features

- Applicable for 2-pipe and 4-pipe FCUs with 3-Speed fans or ECM fans
- Compatible with 2-wire On/Off relay, 3-wire On/Off relay or 0-10V valve control
- Supports an intuitive 2.7-inch display, allowing clear visibility of temperature/humidity and room status
- Equipped with an external NTC sensor signal input and a dry contact input for keycard/magnet switches
- Highly adapt to different scenarios with 60mm/86mm/118mm/120mm boxes
- · Adjust the room temperature manually or automatically
- Optional data sources for environmental detection and accurate control: built-in temperature and humidity sensors, external NTC sensors, Milesight sensors, external sensor data from network servers
- Supports adding 8 plans and allow up to 16 schedules for each plan, ensuring various control needs and energy savings
- Supports open-window detection and freeze protection
- · Supports the child lock function for safety reasons
- Function well with standard LoRaWAN  $^{(\! R\!)}$  gateways and network servers
- Compatible with BACnet system via Milesight LoRaWAN<sup>®</sup> gateways
- Compatible with Milesight Development Platform
- Supports Milesight D2D protocol to enable ultra-low latency control without gateway
- Supports multicast for control in bulk
- Support Firmware Update Over the Air (FUOTA) feature

# Chapter 3. Compatibility

Before purchase, it is suggested to use Compatibility Checker to select the suitable Milesight thermostat products.

### **Compatible Systems**

WT30x supports both 2-pipe and 4-pipe fan coil units with AC 100-240V. Here are the compatibility of valves and fans:

### Table 1. 2-pipe System

|                                   | 3-Speed Fan (AC) | EC Fan (DC 0-10V) |
|-----------------------------------|------------------|-------------------|
| 2-wire ON/OFF valve               | WT303            | WT304             |
| 3-wire ON/OFF valve               | WT303            | WT304             |
| 0-10V Proportional Integral Valve | WT304            | WT304             |

#### Table 2. 4-pipe System

|                                   | 3-Speed Fan (AC) | EC Fan (DC 0-10V) |
|-----------------------------------|------------------|-------------------|
| 2-wire ON/OFF valve               | WT303            | WT304             |
| 3-wire ON/OFF valve               | /                | /                 |
| 0-10V Proportional Integral Valve | WT304            | /                 |

# Chapter 4. Hardware Introduction

### **Packing List**

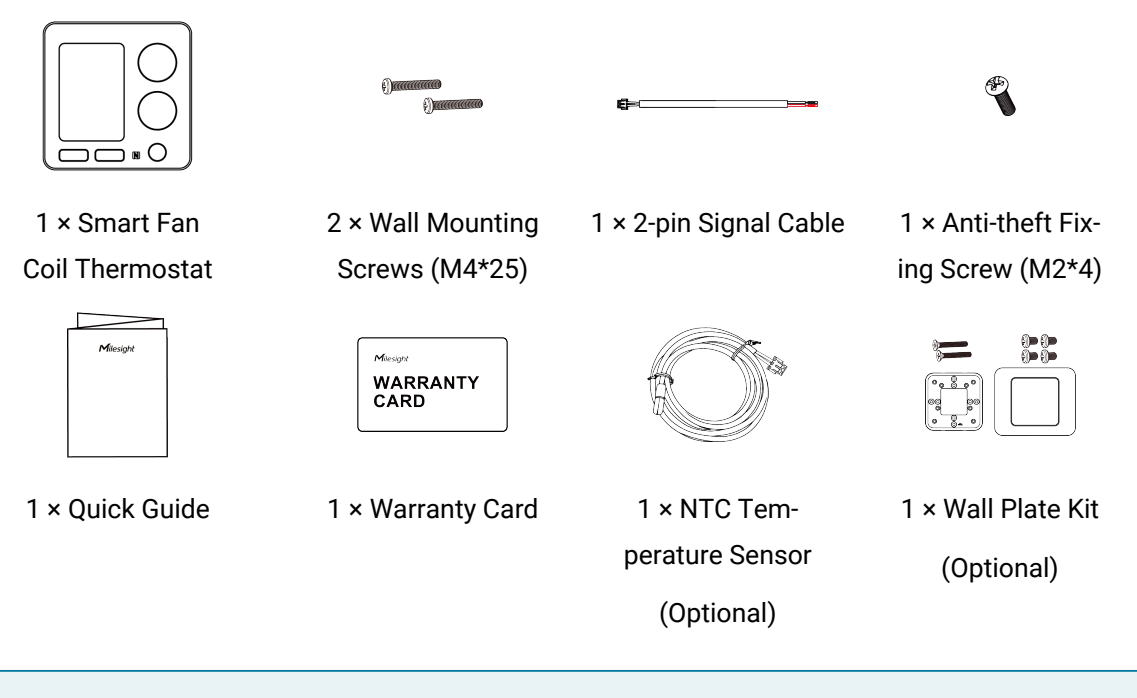

Note:

Ì

If any of the above items is missing or damaged, please contact your sales representative.

#### **Hardware Overview**

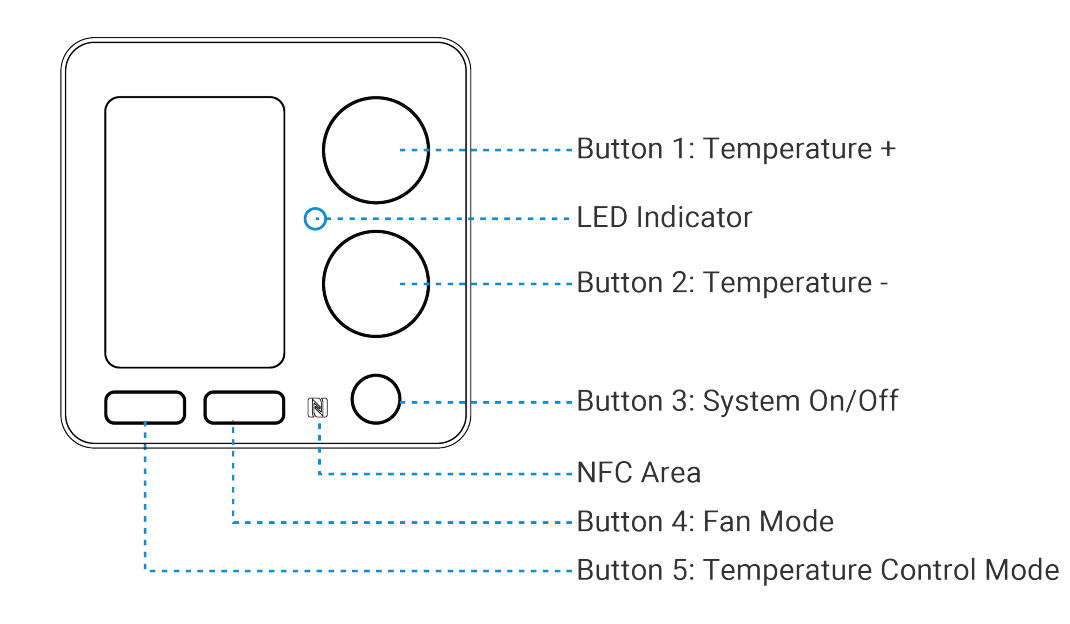

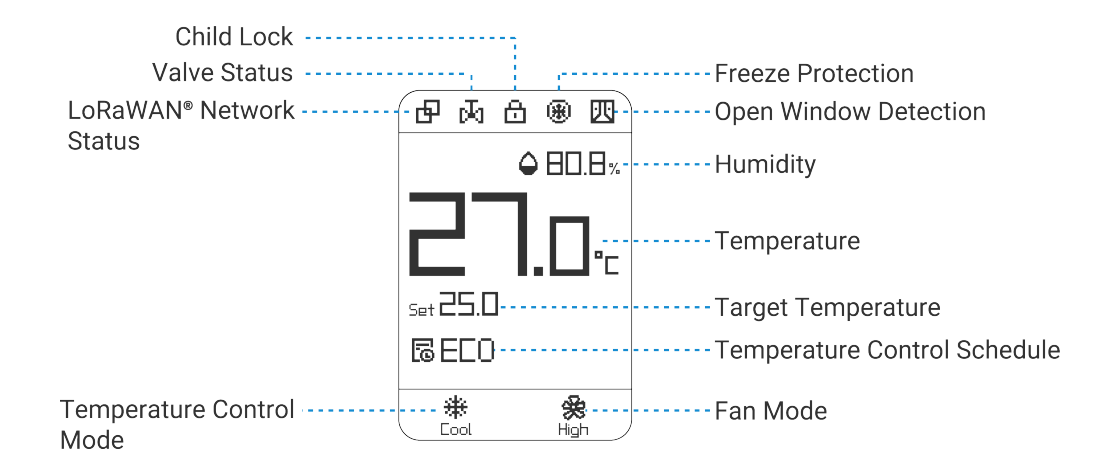

### **LED Patterns**

| Function | Operation                                                   | LED Indicator  |
|----------|-------------------------------------------------------------|----------------|
| Reboot   | Press and hold the button 3 and button 5 for more than 3s.  | Slowly Blinks  |
| Reset    | Press and hold the button 3 and button 5 for more than 10s. | Quickly Blinks |

### **Dimensions (mm)**

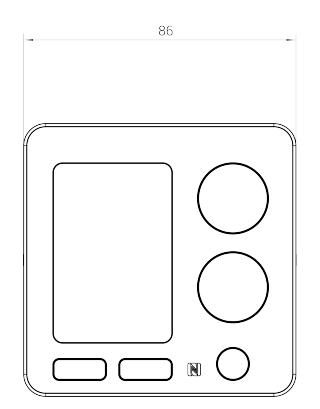

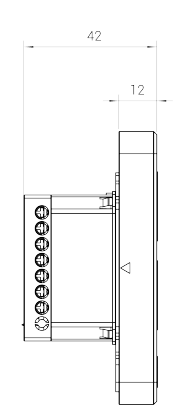

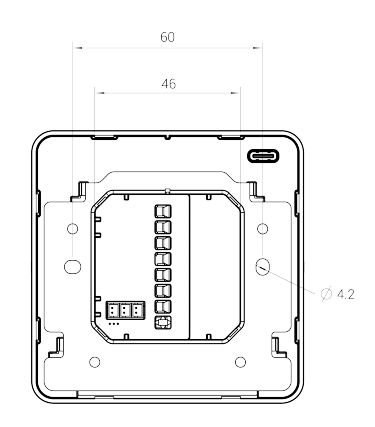

Wall Plate

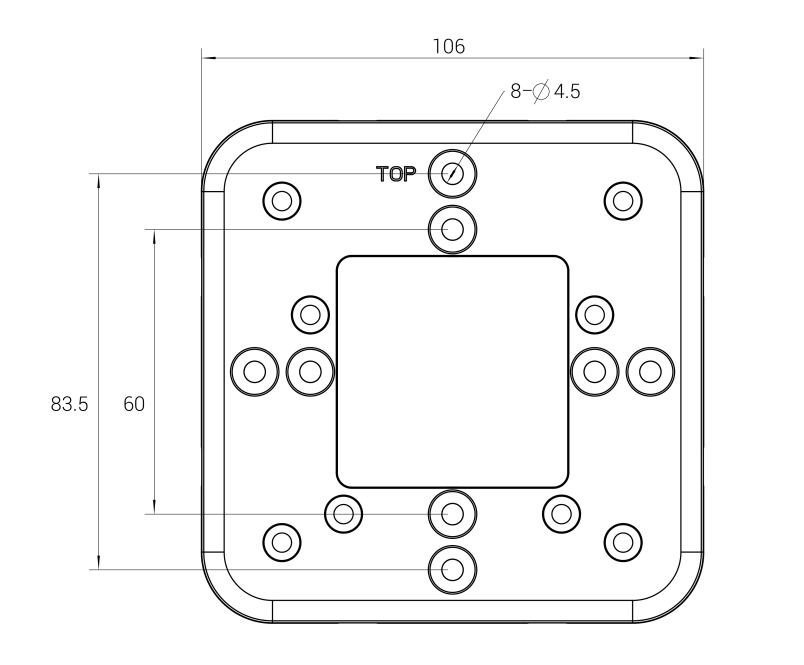

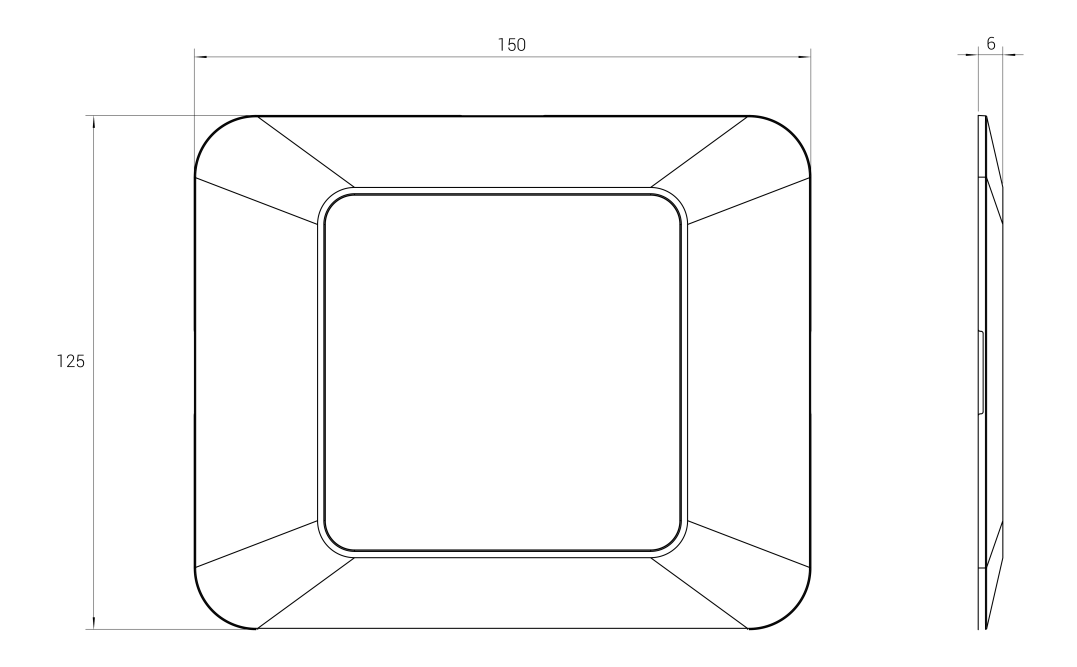

# Chapter 5. Wiring Diagrams

This section describes the wirings of fan coil system and DI interface.

#### Note:

After wiring, it is necessary to select the correct system type or enable DI settings via ToolBox or downlink commands.

### **Fan Coil System Wirings**

#### WT303

Figure 1. 2-pipe, 2-wire On/Off valve, 3 speed fan

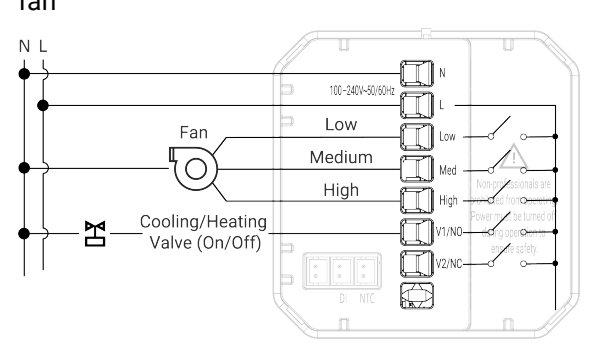

Figure 2. 2-pipe, 3-wire On/Off valve, 3 speed fan

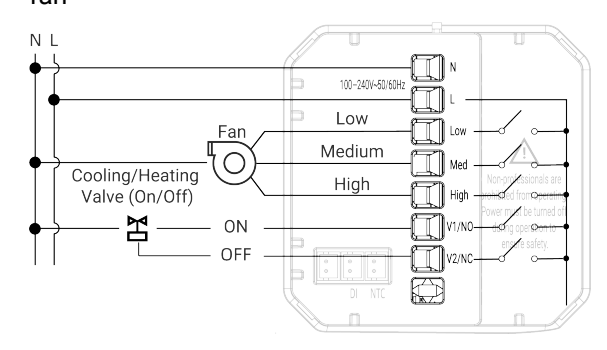

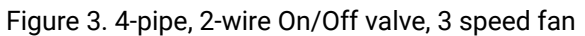

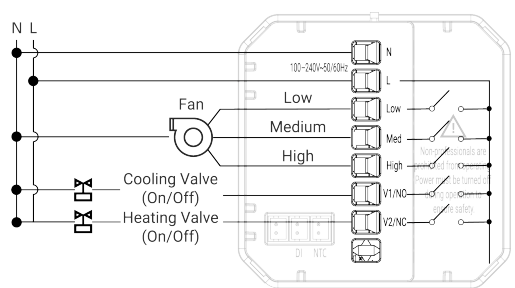

WT304

ΝL I) n 100-240V~50/60Hz ٦ŀ Low Fan **1** Q1 Medium Ο **1** Q2 High **1** Q3 Cooling/Heating r A01 Valve (0~10V) A02 GND GND

Figure 4. 2-pipe, 0-10V valve, 3 speed fan

Figure 6. 2-pipe, 2-wire On/Off valve, EC fan

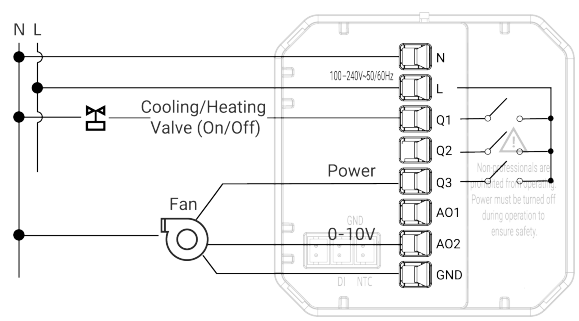

Figure 8. 2-pipe, 3-wire On/Off valve, EC fan

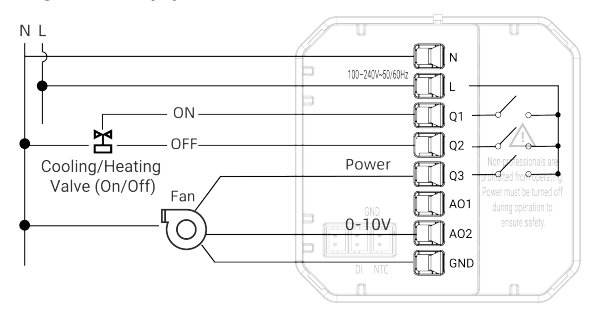

#### **DI Wiring**

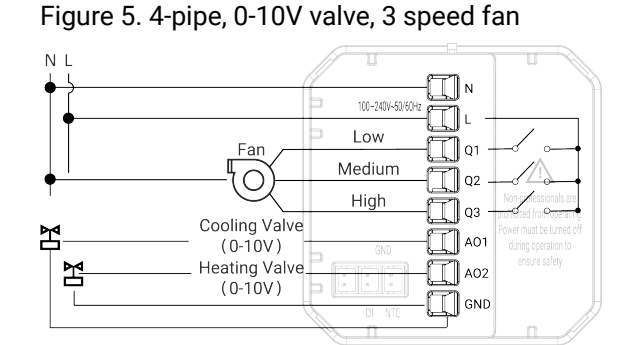

Figure 7. 4-pipe, 2-wire On/Off valve, EC fan

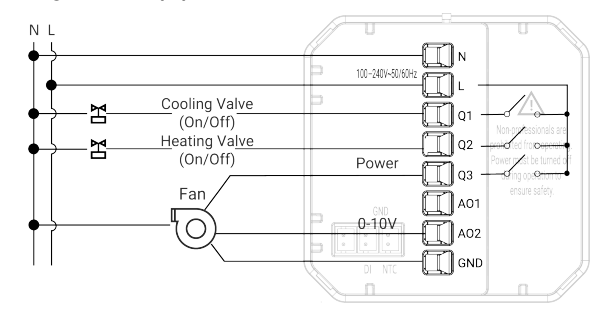

Figure 9. 2-pipe, 0-10V valve, EC fan

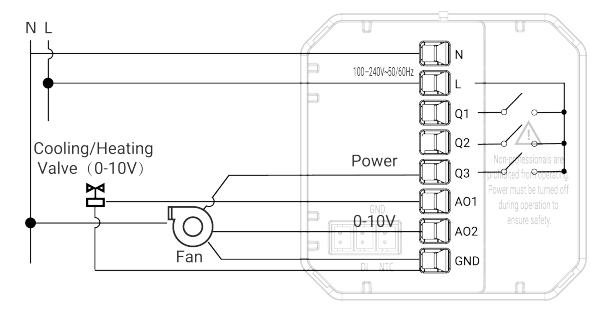

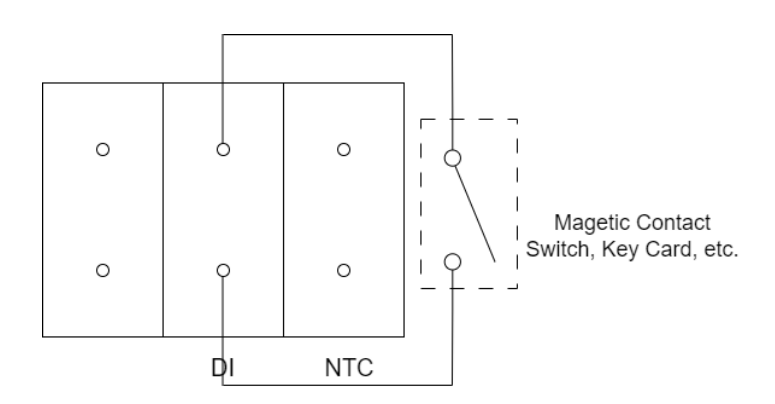

# Chapter 6. Installation

#### Important:

Before installation, make sure that the product is only used for fan coil systems with 100-240V and meets the maximum current requirements (resistive 4A, inductive 3A, capacitive not support).

#### **Installation Locations**

It is necessary to select the installation locations for data source to collect the correct temperature and humidity data, and achieve the accurate control. The section will take internal data source as example to describe the best installation locations.

When using built-in sensors, it is suggested to install the thermostat about 5 ft. (1.5m) above the floor in an area with good air circulation at average temperature.

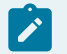

Note:

If installation in an appropriate location is not possible, please select other data sources. For more info, click Data Source Selection (on page 49).

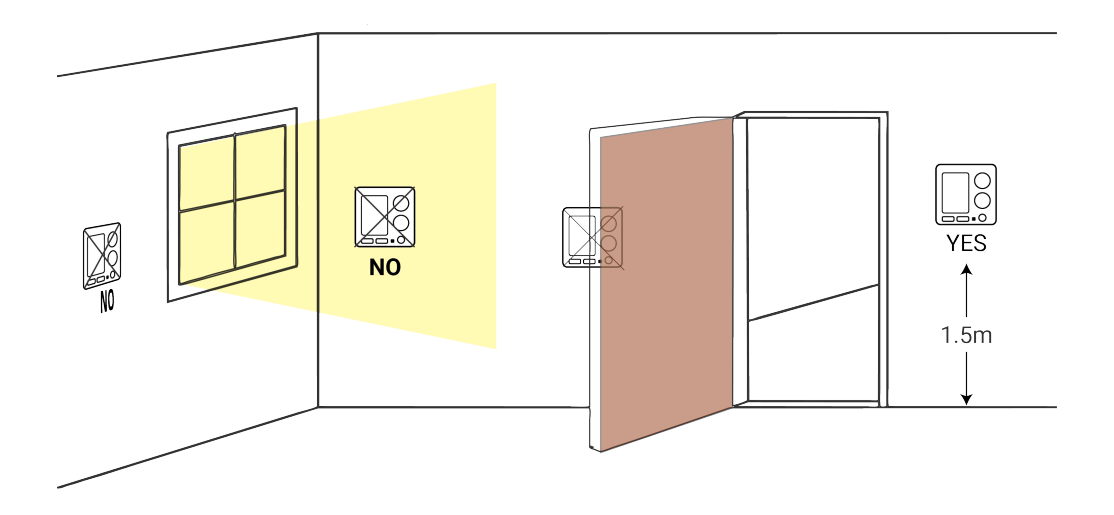

Do not install the device where:

- · Close to hot or cold sources like hot or cold air ducts;
- The place in direct sunlight;
- Dead spots or drafts (behind the doors and in corners);

- · In areas that do not require conditioning;
- · Close to concealed chimneys or pipes;
- · Close to metal objects and large obstacles which affect the wireless transmission;
- The place with lots of electromagnetic interfaces;
- The place where strong vibration may happen or easy to be subjected to physical shock.

#### **Device Installation**

#### Wall Screw Mounting

Applicable: Standard 86mm pattress box or European 60mm pattress box.

- 1. Switch off the power to your system.
- 2. Remove the wire terminal from the device, then screw the wires to the wire terminals.

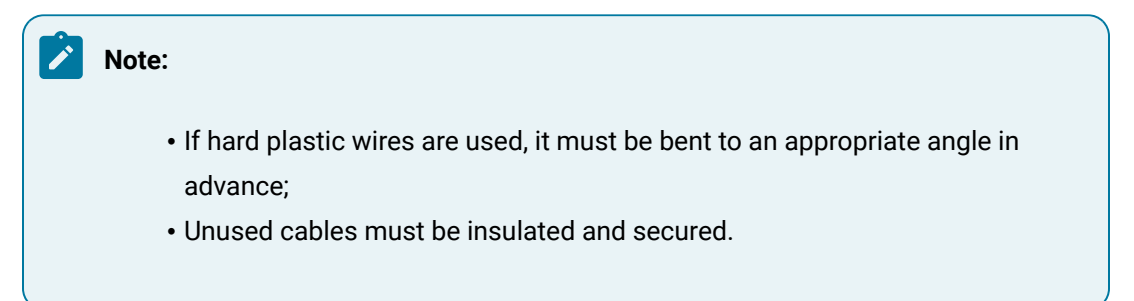

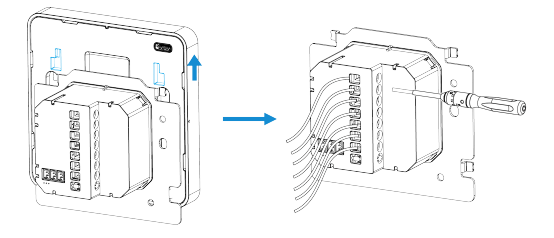

3. Fix the wire terminal to the pattress box via wall screws.

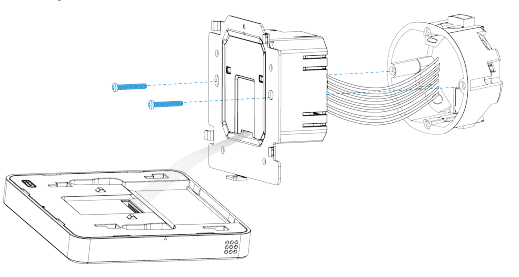

4. Fix the device to the wire terminal with the fixing screw.

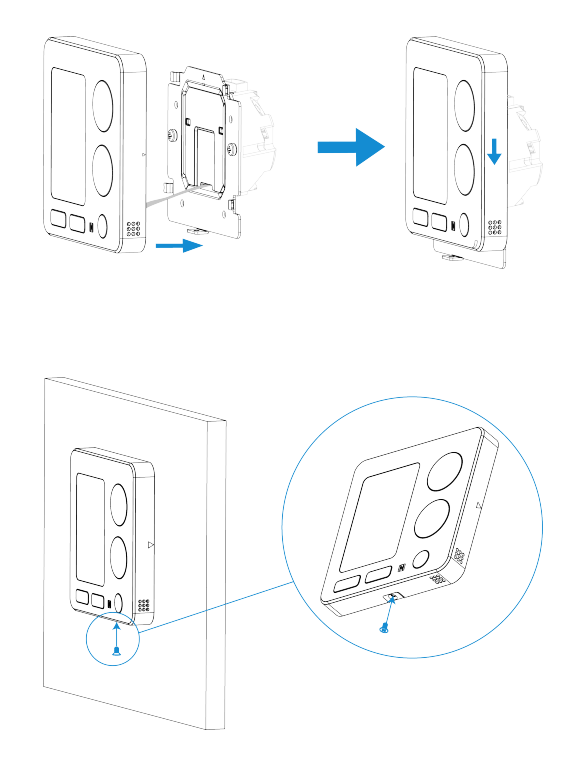

5. Switch the power back on. The screen will flash if the device is powered well.

#### Wall Plate Mounting (Optional)

Applicable: Standard 86mm pattress box, European 60mm pattress box, 118/120mm pattress box.

- 1. Switch off the power to your system.
- 2. Fix the wall plate to the pattress box.

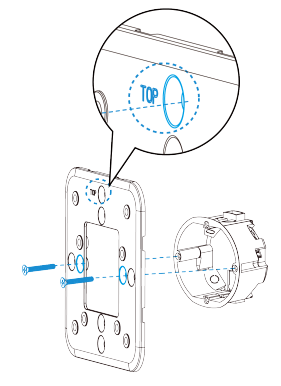

60mm Pattress Box

#### | 6 - Installation

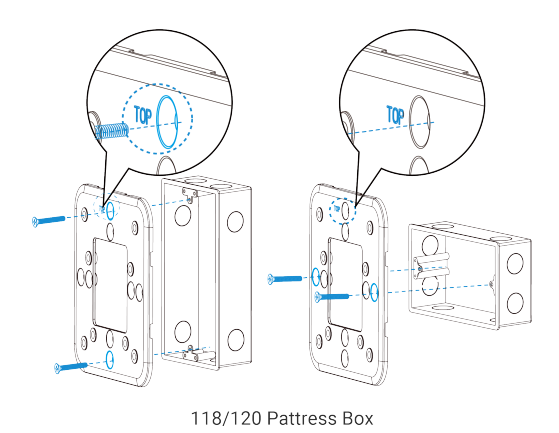

3. Remove the wire terminal from the device, then screw the wires to the wire terminals.

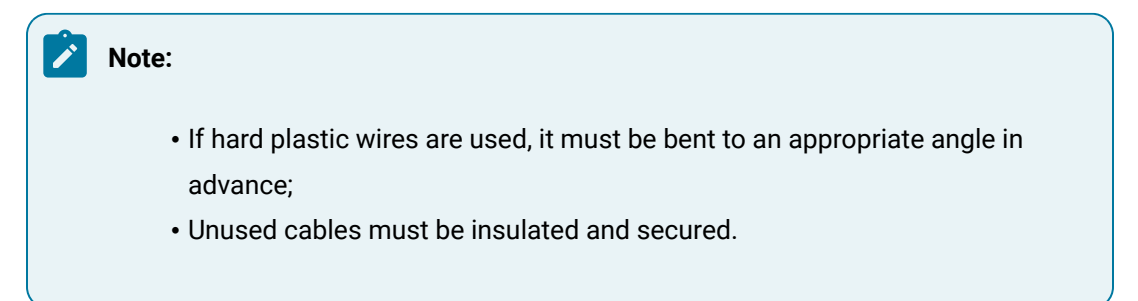

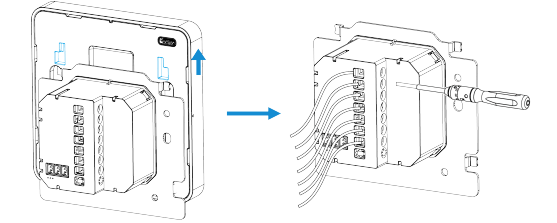

4. Fix the wire terminal to the wall plate via screws.

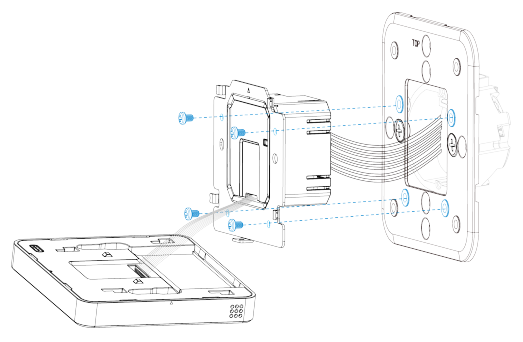

5. Fix the device to the wire terminal with the fixing screw.

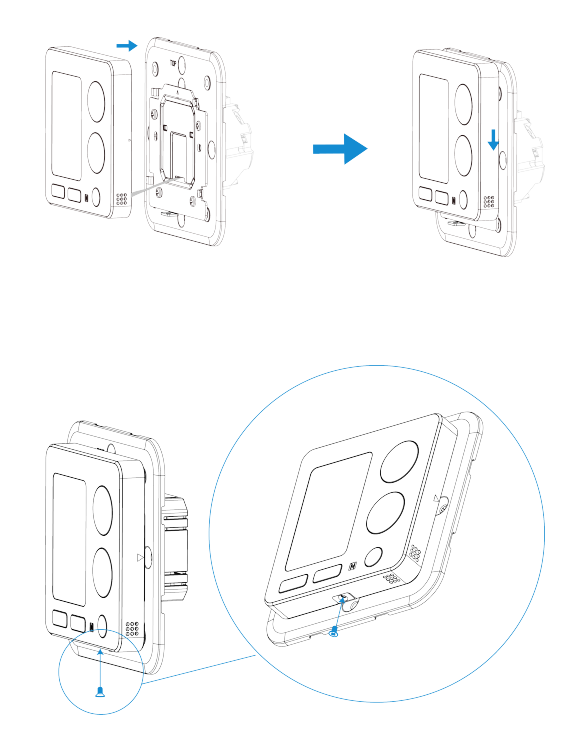

6. Fix the decorate plate to the device.

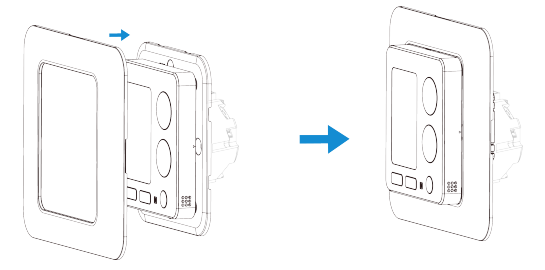

7. Switch the power back on. The screen will flash if the device is powered well.

### **DI Installation (Optional)**

The device supports connecting DI to key cards, magnetic switches, and other physical switches via the signal cable.

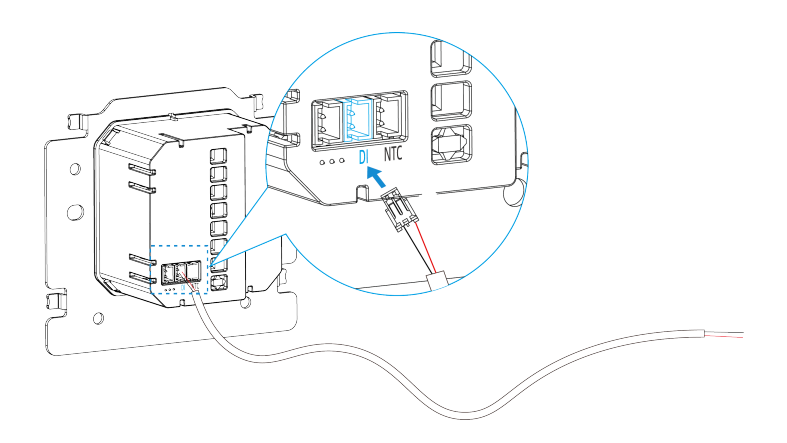

### **NTC Sensor Installation (Optional)**

The device equips with a NTC input for optional NTC sensor connection. If you already have NTC sensors, please provide the spec of the sensors to Milesight to check the compatibilities.

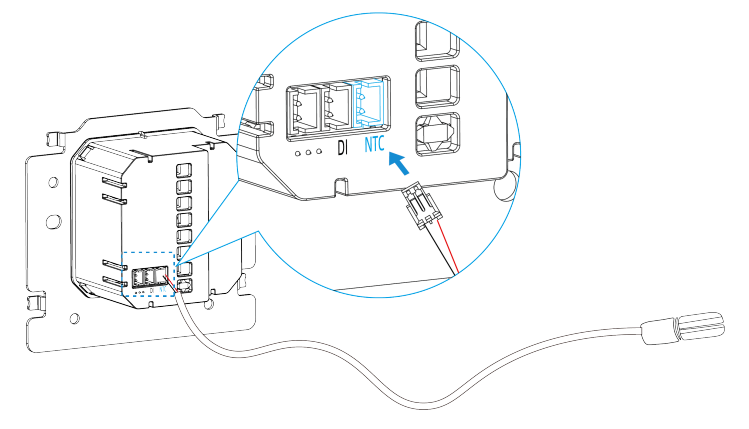

# Chapter 7. ToolBox Configuration Guide

## **Read/Write Operations**

The device supports reading the data or writing the configuration via NFC locally.

- 1. Download and install "Milesight ToolBox" App from Google Play or Apple Store on an NFCsupported smartphone.
- 2. Enable NFC function on the smartphone.
- 3. Launch Milesight ToolBox, and select the default mode as NFC.
- 4. Attach the smart phone with NFC area to the device and click voto read device information. Basic information, data, and settings of the device will be shown on the Milesight ToolBox App if it's recognized successfully.
- Adjust the settings on the App, then attach the smartphone with NFC area to the device and click Write to write the settings. After writing, reread the device to check if the configuration is written well.

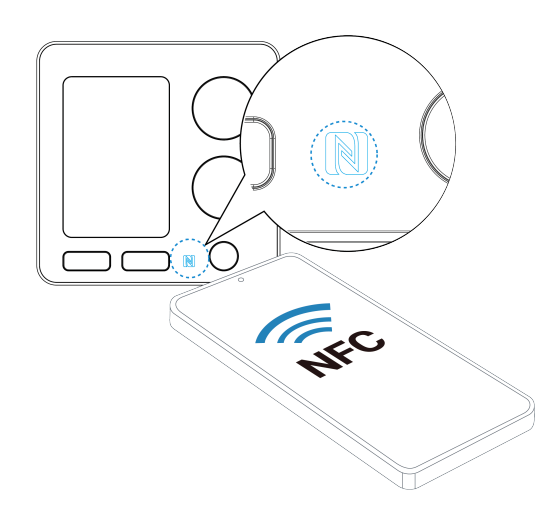

Note:

- Ensure the location of smartphone NFC area and it's recommended to take off phone case.
- If the smart phone fails to read/write configurations via NFC, keep the phone away and back to try again.
- The default device password is 123456. Please change a new password for security.

# **Network Settings**

# LoRaWAN<sup>®</sup> Settings

| Parameter                    | Description                                                                                              |  |
|------------------------------|----------------------------------------------------------------------------------------------------|--|
|                              | Unique ID of the device which can be found on the device.                                                |  |
| Device EUI                   | <b>Note:</b> please contact sales for device EUI list if you have many units.                            |  |
| App EUI                      | The default App EUI (join EUI) is 24E124C0002A0001.                                                      |  |
| Application Port             | The port used for sending and receiving data, the default port is 85.                                    |  |
| LoRaWAN <sup>®</sup> Version | V1.0.2 and V1.0.3 are available.                                                                         |  |
| Work Mode                    | It's fixed as Class C.                                                                                   |  |
| Confirmed Mode               | If the device does not receive ACK packet from network server, it will re-<br>send data once.            |  |
|                              | OTAA and ABP mode are available.                                                                         |  |
| Join Type                    | Note:<br>it's necessary to select OTAA mode if connecting device to Mile-<br>sight Development Platform. |  |
|                              | Appkey for OTAA mode, the default is 5572404C696E6B4C6F52613230313823.                                   |  |
| Application Key              | Note:<br>please contact sales if you require random App Keys for bulks of<br>devices before purchase.    |  |
| Network Session Key          | Nwkskey for ABP mode, the default is 5572404C696E6B4C6F52613230313823.                                   |  |
| Application                  | Appskey for ABP mode, the default is                                                                     |  |
| Session Key                  | 5572404C696E6B4C6F52613230313823.                                                                        |  |
| Device Address               | DevAddr for ABP mode, default is the 5 <sup>th</sup> to 12 <sup>th</sup> digits of SN.                   |  |

| Parameter           | Description                                                                                                    |
|---------------------|----------------------------------------------------------------------------------------------------|
|                     | Reporting interval≤35 mins: the device will send a specific number of Link-<br>CheckReq MAC packets to the network server every reporting interval or<br>every double reporting interval to validate connectivity; If there is no re-<br>sponse, the device will re-join the network. |
| Rejoin Mode         | Reporting interval > 35 mins: the device will send a specific number of<br>LinkCheckReq MAC packets to the network server every reporting interval<br>to validate connectivity; If there is no response, the device will re-join the<br>network.                                      |
|                     | Note:                                                                                                    |
|                     | <ol> <li>Only OTAA mode supports rejoin mode.</li> <li>The actual sending number is Set the number of packets<br/>sent +1.</li> </ol>                                                                                                    |
|                     | Enable or disable the frequency to send uplinks. If frequency is one of CN470/AU915/US915, enter the index of the channel to enable in the input box, making them separated by commas.                                                                                                |
|                     | Examples:                                                                                                    |
| Supported Frequency | 1, 40: Enabling Channel 1 and Channel 40                                                                                                    |
|                     | 1-40: Enabling Channel 1 to Channel 40                                                                                                    |
|                     | 1-40, 60: Enabling Channel 1 to Channel 40 and Channel 60                                                                                                    |
|                     | All: Enabling all channels                                                                                                    |
|                     | Null: Indicate that all channels are disabled                                                                                                    |
| ADR Mode            | Enable or disable network server to adjust Spreading Factor, Bandwidth an Tx Power to optimize data rates, airtime and energy consumption in the network.                                                                                                    |
| Spreading Factor    | If ADR mode is disabled, the device will send uplink data following this SF parameter. The higher the spreading factor, the longer the transmission distance, the slower the transmission speed and the more the consumption.                                                         |

| Parameter       | Description                                                                                                    |
|-----------------|----------------------------------------------------------------------------------------------------|
| Tx Power        | Tx power (transmit power) refers to the strength of the outgoing signal transmitted by the device. This is defined by LoRa alliance. |
| RX2 Data Rate   | RX2 data rate to receive downlinks or send/receive D2D messages.                                                                     |
| RX2 Frequency   | RX2 frequency to receive downlinks or send/receive D2D messages. Unit:<br>Hz                                                         |
| Multicast Group | Enable or disable the multicast groups to receive the multicast com-<br>mands.                                                       |

## **Multicast Setting**

The device supports setting up several multicast groups to receive multicast commands from the network server, then users can use this feature to control devices in bulk.

**Step 1:** Enable **Multicast Group**, and set unique multicast address and keys to distinguish other groups. You can also keep these settings by default.

| Multicast Group1    |  |
|---------------------|--|
| Multicast Address ① |  |
| 11111111            |  |
| McNetSKey           |  |
| *****               |  |
| McAppSKey           |  |
| ****                |  |
| Multicast Group2    |  |
| Multicast Group3    |  |
| Multicast Group4    |  |

| Parameter         | Description                                                       |
|-------------------|-------------------------------------------------------------------|
| Multicast Address | Unique 8-digit address to distinguish different multicast groups. |

| Parameter           | Description                                         |
|---------------------|-----------------------------------------------------|
| Multicast McNetSkey | 32-digit key. Default values:                       |
| Multicast McAppSkey | Multicast Group 1: 5572404C696E6B4C6F52613230313823 |
|                     | Multicast Group 2: 5572404C696E6B4C6F52613230313824 |
|                     | Multicast Group 3: 5572404C696E6B4C6F52613230313825 |
|                     | Multicast Group 4: 5572404C696E6B4C6F52613230313826 |

**Step 2:** Add a multicast group on the LoRaWAN<sup>®</sup> network server. Take Milesight gateway as example, go to **Network Server > Multicast Groups** to add a multicast group and configure the group according to the device settings.

| Group Name                        | Device Control           |
|-----------------------------------|--------------------------|
| Multicast Address                 | 11111111                 |
| Multicast Network Session Key     | 5572404C696E6B4C6F526132 |
| Multicast Application Session Key | 5572404C696E6B4C6F526132 |
| Class Type                        | Class C 🗸                |
| Datarate                          | DR0 (SF12, 125kHz)       |
| Frequency                         | 869525000 Hz             |
| Frame-counter                     | 0                        |
| Selected Devices                  |                          |
| device1 × device2 ×               |                          |
|                                   |                          |
|                                   |                          |
|                                   |                          |

**Step 3:** Go to **Network Server > Packets**, select the multicast group and fill in the downlink command, click **Send**. The network server will broadcast the command to devices that belong to this multicast group.

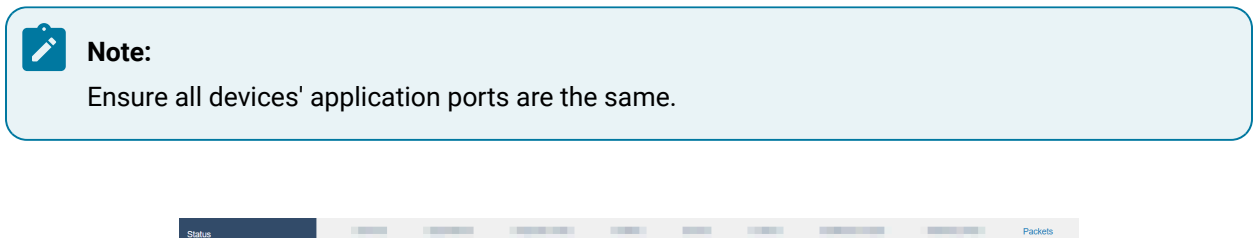

| atus               |                 |                 |       |   | -       |      |           | Packets |
|--------------------|-----------------|-----------------|-------|---|---------|------|-----------|---------|
| acket Forwarder    | Send Data To De | evice           |       |   |         |      |           |         |
|                    |                 | Device EUI      | Туре  |   | Payload | Port | Confirmed |         |
| stwork Server      | 000000000       | 0000000         | ASCII | ~ |         | 85   | 0         | Send    |
| otocol Integration |                 |                 |       |   |         |      |           |         |
|                    | Send Data to Mu | ilticast Group  |       |   |         |      |           |         |
| Stwork •           | N               | lulticast Group | Туре  |   | Payload | Port |           |         |
| rstem 🕨            | Device Co       | ntrol           | r hex | ~ |         | 85   |           | Send    |

### **Milesight D2D Settings**

Milesight D2D protocol is developed by Milesight and used for setting up transmission among Milesight devices without gateway, which is able to reduce the latency and achieve the quick control.

#### **D2D Data Receiving Settings**

The device is able to receive temperature and humidity sensor data from Milesight sensors directly via Milesight D2D to display on the screen and achieve the accurate temperature control. Before using this feature, please ensure that you have one or more Milesight sensors **which support D2D Data Sending feature**.

Step 1: Send downlink command (on page 70) to switch the data source as D2D.

Step 2: Ensure the RX2 datarate and RX2 frequency are the same as the data sending devices.

| Device              | Network       |  |  |  |
|---------------------|---------------|--|--|--|
| LoRaWAN D2D         | -             |  |  |  |
| Spreading Factor (i | )             |  |  |  |
| SF12-DR0            | •             |  |  |  |
| TXPower             |               |  |  |  |
| TXPower0-16 dBm     | ۱ <del></del> |  |  |  |
|                     |               |  |  |  |
| RX2 Data Rate 🛈     |               |  |  |  |
| DR0 (SF12, 125 kH   | lz) -         |  |  |  |
| RX2 Frequency ①     |               |  |  |  |
| 869525000           |               |  |  |  |

**Step 3:** Set the D2D key to be the same as the Milesight sensors. (Default D2D Key: 5572404C696E6B4C6F52613230313823)

|         | Network      |
|---------|--------------|
| D2D     |              |
|         |              |
| ******* | ****         |
|         | b<br>D2D<br> |

**Step 4:** Enable **D2D Data Receiving Settings**, click Add, then attach the smartphone to NFC areas of Milesight sensors to add them to the device settings. If you require to replace the devices, click **Replace**, then attach the smartphone to anther sensor.

| 1 | Tip:                                                                                           |
|---|------------------------------------------------------------------------------------------------|
|   | One device supports to add 5 sensors at most. When multiple sensors are added, the device will |
|   | use the average values of multiple sensors.                                                    |
| \ |                                                                                                |

Step 5: Click Write, then attach the smartphone to device to save above settings.

| Device                         |                          | Network                      |  |  |  |
|--------------------------------|--------------------------|------------------------------|--|--|--|
| LoRaWAN                        | D2D                      |                              |  |  |  |
| D2D Key                        |                          |                              |  |  |  |
| *****                          | ******                   | ****                         |  |  |  |
|                                |                          |                              |  |  |  |
| D2D Data Red                   | ceiving S                | ettings 🗊 🛑                  |  |  |  |
| Pairing List                   |                          |                              |  |  |  |
| Please ensure of enabled D2D d | devices in<br>ata sendii | the list have<br>ng settings |  |  |  |
|                                |                          |                              |  |  |  |
| Model:                         | EM300                    | Replace                      |  |  |  |
| Device                         | EUI:                     | 224                          |  |  |  |
| 24e124                         | +136C2/0                 | J/31                         |  |  |  |

#### **Milesight D2D Controller**

The device is able to work as a D2D controller device to send commands to trigger D2D agent devices when system switches on/off or a specific schedule plan is switched.

Step 1: Configure the RX2 datarate and RX2 frequency.

| Device             | Network |  |
|--------------------|---------|--|
| LoRaWAN D2D        | -       |  |
| Spreading Factor ① |         |  |
| SF12-DR0           | •       |  |
| TXPower            |         |  |
| TXPower0-16 dBm    | •       |  |
|                    |         |  |
| RX2 Data Rate 🛈    |         |  |
|                    |         |  |

**Step 2:** Enable **D2D Controller Settings**, and define a unique D2D key to be the same as D2D agent devices. (Default D2D Key: 5572404C696E6B4C6F52613230313823)

**Step 3:** Enable one of statuses and configure 2-byte hexadecimal Milesight D2D command.

Note:

If **LoRa Uplink** is enabled, a LoRaWAN<sup>®</sup> uplink packet that contains corresponding alarm status will be sent to gateway after the Milesight D2D command packet. Otherwise, the packet will not send to LoRaWAN<sup>®</sup> gateway.

**Example:** When the system switches to off, the device will send command ff01 to D2D agent devices.

| Device           | Network     |
|------------------|-------------|
| LoRaWAN D2       | 2D          |
| D2D Controller S | ettings 🛛 💽 |
| System Off       |             |
| Control command  | b           |
| ff01             |             |
| LoRa Uplink 🛈    |             |
| System On        |             |
| Occupied         |             |
| Unoccupied       |             |

#### **Milesight D2D Agent**

The device is able to work as a Milesight D2D agent device to receive commands from Milesight D2D controller devices to trigger the system on/off or switch the schedule plans.

Step 1: Ensure the RX2 datarate and RX2 frequency are the same as the D2D controller devices.

| Device               | Network |  |
|----------------------|---------|--|
| LoRaWAN D2D          | -       |  |
| Spreading Factor (1) |         |  |
| SF12-DR0             | •       |  |
| TXPower              |         |  |
| TXPower0-16 dBm      | *       |  |
|                      |         |  |
| RX2 Data Rate 🛈      |         |  |
| DR0 (SF12, 125 kHz)  | •       |  |
| RX2 Frequency (1)    |         |  |
| 869525000            |         |  |

**Step 2:** Set the D2D key to be the same as the D2D controller devices. (Default D2D Key: 5572404C696E6B4C6F52613230313823)

| Device  | 9      | Network |
|---------|--------|---------|
| LoRaWAN | D2D    |         |
| D2D Key |        |         |
| ******* | ****** | *****   |

**Step 3:** Enable **D2D Agent Settings**, then add a rule to select the action object to trigger and configure a 2byte hexadecimal Milesight D2D command. One device supports to add 8 rules at most.

**Example 1:** When receiving a command 0001, the device will switch the system on.

|      | Device         | Network |
|------|----------------|---------|
| LoRa | WAN D2D        |         |
| DZD  | Agent Settings |         |
|      | Control comm   | and     |
|      | Action Object  | :       |
|      | System State   | .s. ▼   |
|      | Action Status  |         |
|      | On             | •       |
|      |                |         |

**Example 2:** When receiving a command 2000, the device will execute the Occupied schedule right away.

| • | Control command   |  |
|---|-------------------|--|
|   | 2000              |  |
|   | Action Object     |  |
|   | Insert an Event 🔹 |  |
|   | Action Status     |  |
|   | Occupied •        |  |

# **Device Settings**

## **General Settings**

| Parameters                             | Description                                                                                                    |  |  |
|----------------------------------------|----------------------------------------------------------------------------------------------------|--|--|
| Reporting Interval                     | The interval of reporting data to network server. Default: 10 min, Range: 1 - 1440 min                                                                                                |  |  |
| Temperature Unit                       | Set the unit of temperature displayed on the screen and the configuration page.                                                                                                    |  |  |
| System On/Off                          | Turn on/off the fan coil system.<br>This can also be switched by the button or downlink command.                                                                                      |  |  |
| Mode Enable                            | Select the control mode range for the button, ToolBox or downlink com-<br>mand to switches.           Ventilation, Heat, Cool           Ventilation, Heat           Ventilation, Cool |  |  |
| Temperature<br>Control Mode            | Select the current control mode from the control mode range.<br>This mode can also be switched by the button or downlink command.                                                     |  |  |
| Target Temper-<br>ature Resolution     | Select the resolution to adjust and display the target temperature. Options: 0.5, 1.                                                                                                  |  |  |
| Target Temperature                     | Set the target temperature of heat or cool mode. This is not used in ventila-<br>tion mode.                                                                                           |  |  |
| Target Temper-<br>ature Tolerance      | Set the allowed tolerance value between target temperature and current temperature.                                                                                                   |  |  |
| Target Temperature<br>Regulation Range | Set the range to adjust the target temperature, this must more than 1.<br>Range: 5-35°C (41-95°F)                                                                                     |  |  |
| Target Hu-<br>midity Range             | Set the target humidity range.                                                                                                    |  |  |

| Parameters                      | Description                                                                                                    |  |  |
|---------------------------------|----------------------------------------------------------------------------------------------------|--|--|
| Temp. Control<br>and Dehumidify | When reaching the target temperature range but not reaching the target<br>humidity range, the device will keep cooling or heating to dehumidify.<br><b>Temp. Tolerance for Dehumidification</b> : When reaching this tolerance over<br>target temperature range, the device will stop heating or cooling even it is                                                        |  |  |
| Fan Mode                        | not reaching the target humidity range.<br>Select from Auto, Low, Medium and High.<br>This can also be switched by button or downlink commands.                                                                                                    |  |  |
| Fan Delay                       | Enable to delay the close of fan after the system is off, or the temperature control stops under auto fan mode.<br><b>The Duration of Delay</b> : Set the duration of the fan's deferred closing.<br>Range: 30-3600s.                                                                                                    |  |  |
| Time Switch System              | Range: 30-3600s.   Enable to configure the time and weekday to turn on/off the fan coil system. The device supports to add at most 4 on time and 4 off time. <b>Tip:</b> If the repeat day is not selected, the time will only execute once.   Time   00:00   00:00   Repeat   Every Mon.   Every Tues.   Every Tues.   Every Thur.   Every Fri.   Every Sat.   Every Sun. |  |  |

| Parameters           | Description                                                                                                    |  |  |  |
|----------------------|----------------------------------------------------------------------------------------------------|--|--|--|
| Smart Display        | When the new collected value is close to the last value (temp. ≤ ±0.5°C or hum. ≤ ±3%) within 10 minutes, the screen will stop updating these values to save life and power. |  |  |  |
|                      | Enable to lock the button features. After enabled, the device can only con-<br>trol these features via ToolBox or downlink commands.                                         |  |  |  |
|                      | < Select                                                                                                    |  |  |  |
|                      | System On/Off                                                                                                    |  |  |  |
| Child Lock           | Temperature +/-                                                                                                    |  |  |  |
|                      | Fan Mode                                                                                                    |  |  |  |
|                      | Temperature Control Mode                                                                                                    |  |  |  |
|                      | Reboot&Reset                                                                                                    |  |  |  |
|                      |                                                                                                    |  |  |  |
| Time Zone            | Select the UTC time zone. When you click <b>Sync</b> button of ToolBox App to sync time, the device will also sync the time zone from smart phone automatically.             |  |  |  |
|                      | Enable or disable Daylight Saving Time (DST).                                                                                                    |  |  |  |
| Davlight Saving Time | Start Time: the start time of DST time range.                                                                                                    |  |  |  |
|                      | End Time: the end time of DST time range.                                                                                                    |  |  |  |
|                      | <b>DST Bias:</b> the DST time will be faster according to this bias.                                                                                                    |  |  |  |
| Change Password      | Change the password for ToolBox App to write this device.                                                                                                    |  |  |  |

### **Calibration Settings**

The device supports temperature and humidity numerical calibration.

### Note:

The calibration settings will not work if the data source is  $LoRaWAN^{(B)}$  network server or D2D devices.

**Temperature Calibration**: set the calibration value, the device will add calibration value to the current temperature value and report the final value.

| Temperature          | •               |
|----------------------|-----------------|
| Current Value(°C)    | Final Value(°C) |
| 28.7                 | 28.6            |
| Calibration Value(°C | 2)              |
| -0.1                 |                 |
|                      |                 |

**Humidity Calibration**: set the calibration value, the device will add calibration value to the current humidity value and report the final value.

| Humidity             | •              |
|----------------------|----------------|
| Current Value(%)     | Final Value(%) |
| 60.8                 | 59.8           |
| Calibration Value(%) | )              |
| -1                   |                |

#### **Threshold Settings**

The device supports to send alarm packets when the environment temperature reaches the preset thresholds.

#### **Temperature threshold**

When current temperature is over or below the threshold value, the device will report a threshold alarm packet instantly. Only when the threshold is released and re-triggered, will the device report the alarm again.

| Calibration | Threshold | Sche |
|-------------|-----------|------|
| Temperature | _         |      |
| Above(°C)   |           |      |
| 25          |           |      |
| Below(°C)   |           |      |
|             |           |      |

#### Persistent low temperature threshold

When current temperature is lower than the *Tset - To*(target temperature - target temperature tolerance) for difference value and specific duration, the device will report a threshold alarm packet instantly. When the threshold is released, it will also report the alarm release packet.

**Example:** Target temperature is 22°C, target temperature tolerance is 1°C, the device will send this alarm when the environment temperature is below 18°C for 5 minutes.

| Persistent Low Temperature    |  |
|-------------------------------|--|
| Difference in Temperature(°C) |  |
| 3                             |  |
| Duration(min)                 |  |
| 5                             |  |

#### Persistent high temperature threshold

When current temperature is higher than the *Tset + To* (target temperature + target temperature tolerance) for difference value and specific duration, the device will report a threshold alarm packet instantly. When the threshold is released, it will also report the alarm release packet.

**Example:** Target temperature is 22°C, target temperature tolerance is 1°C, the device will send this alarm when the environment temperature is over 26°C for 5 minutes.

| Persistent High Temperature   |
|-------------------------------|
| Difference in Temperature(°C) |
| 3                             |
| Duration(min)                 |
| 5                             |

#### **Schedule Settings**

The device supports to add schedule plans to achieve the automatic temperature control for different time periods.

Step 1: Ensure the device time (on page 53) is correct.

**Step 2:** Select the required schedule plan and click **Edit** to configure the schedule name, temperature control mode, fan mode, target temperature and target temperature tolerance. You can also click **Add New Schedule** to add a new schedule. One device supports 8 kinds of schedule plans at most.

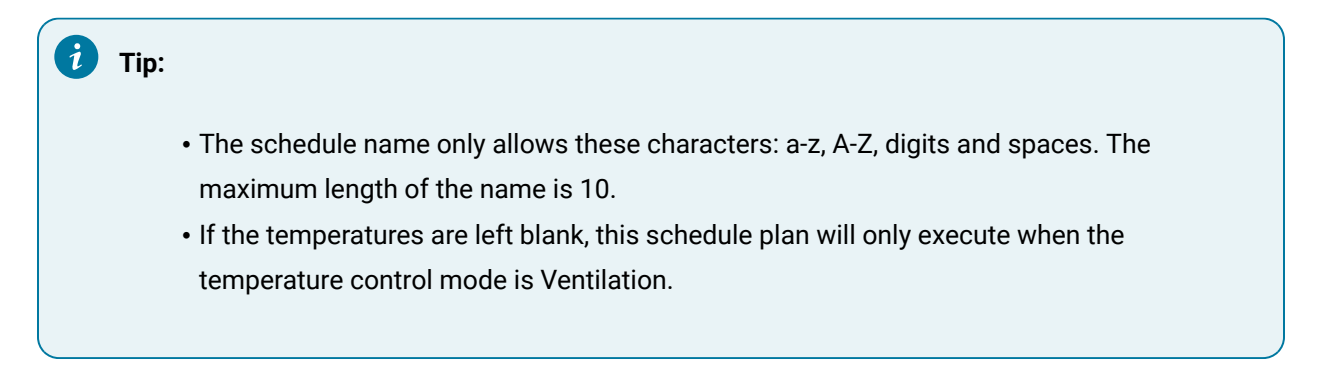
| Schedule Name                     |
|-----------------------------------|
| Occupied                          |
| Fan Mode                          |
| Auto 👻                            |
| Heating Target Temperature(°C) ①  |
| 17                                |
| Cooling Target Temperature(°C) ①  |
| 25                                |
| Temperature Control Tolerance(°C) |
| 2                                 |

**Step 3:** Add the time period to execute the schedule plan. Every schedule plan supports 16 time periods at most.

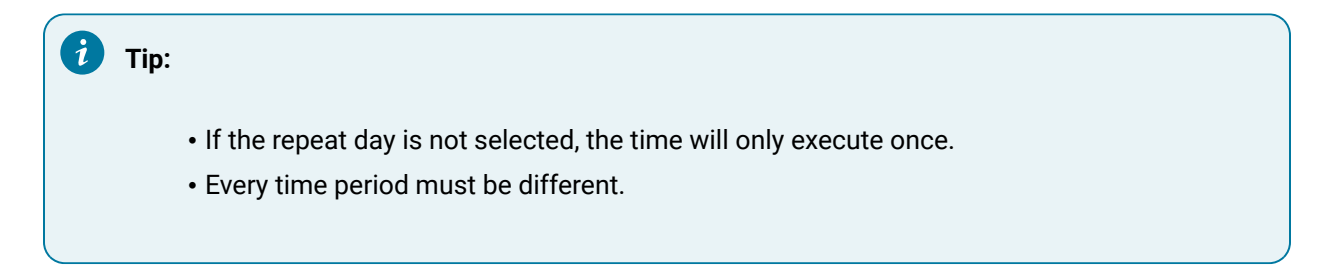

| Time        |   |
|-------------|---|
| 00:00       | C |
|             |   |
| Repeat      |   |
| Every Mon.  |   |
| Every Tues. |   |
| Every Wed.  |   |
| Every Thur. |   |
| Every Fri.  |   |
| Every Sat.  |   |
| Every Sun.  |   |

Step 4: Click Write to save above settings.

### **Installation Settings**

It is necessary for the device to configure the features of every wire after wiring installation.

# WT303

| Parameter   | Description                                                                                                    |
|-------------|----------------------------------------------------------------------------------------------------|
| System Type | Select the fail coil system type according to the wiring (on page 12).                                                                                                    |
| DI Settings | Enable or disable the DI interface and select the type ac-<br>cording to connected terminals.<br><b>Key Card</b> : Select the control action as system on/off control<br>or schedule plan switches when inserting or removing the<br>key card. |

| Parameter     | Description                                                  |
|---------------|--------------------------------------------------------------|
|               | DI Setting 1                                                 |
|               | Key Card 👻                                                   |
|               | Control Objects                                              |
|               | System Control                                               |
|               | Insert Card ①                                                |
|               | System On 👻                                                  |
|               |                                                              |
|               |                                                              |
|               | 🚺 Tip:                                                       |
|               | Insert card = DI and GND connected, remove card =            |
|               | DI and GND disconnected.                                     |
|               | Magnetic Contact Switch: select the sensor type as NC or     |
|               | NO.NO: DI and GND connected=door/window open                 |
|               | NC: DI and GND connected=door/window open                    |
|               | DI Setting 1                                                 |
|               | Magnetic Contact Switch 🔹                                    |
|               | Sensor Type ①                                                |
|               | NC -                                                         |
|               |                                                              |
|               |                                                              |
|               | When the device detects the open window status, it will      |
|               | send the open window alarm and stop temperature control      |
|               | (valve and fan off). The open window status can be detected  |
| Open Win-     | Temperature Collection: When the temperature changes         |
| dow Detection | over the preset value, the device will judge as open window  |
|               | status to send alarm and stop temperature control. After the |
|               | stop time, the device will release the open window status    |
|               | and start temperature control.                               |

| Parameter         | Description                                                                                                    |
|-------------------|----------------------------------------------------------------------------------------------------|
|                   | Open Window Detection          Temperature Collection         Temperature Change(°C) ①         >         3         Stop Temperature Control For(min)         30                                                                                                    |
|                   | <b>Magnetic Detection</b> : This mode only works when the DI is<br>enabled and work as Magnetic Contact Switch. When the<br>magnetic contact switch detects window open and last for<br>this duration, the device will judge as open window status to<br>send alarm and stop temperature control. When the magnet-<br>ic contact switch detects window close and last for this du-<br>ration, the device will release the open window status and<br>start temperature control. |
|                   | Open Window Detection       Magnetic Detection       Duration(min)       10                                                                                                    |
| Freeze Protection | When current temperature is lower than the protection tar-<br>get temperature, the device will start heating until the tem-<br>perature reaches to [protection target temperature + target<br>temperature tolerance], then change back to the original sta-<br>tus. If the system is off, this feature will turn on temporarily<br>and only System On/Off button can work.                                                                                                    |

| Parameter | Descriptio        | on |
|-----------|-------------------|----|
|           | Freeze Protection |    |
|           | 3                 |    |
|           |                   |    |

#### WT304

| Parameter                  | Description                                                                                                    |
|----------------------------|----------------------------------------------------------------------------------------------------|
| System Type                | Select the fail coil system type according to the wiring (on page 12).                                                                                                    |
| Valve Control Ad-          | These parameters can be used to adjust the change rate of                                                                                                    |
| justment Range             | 0-10V valve opening according to the difference between                                                                                                    |
| Valve Opening Range        | the current temperature and target temperature control stop<br>point. Example:<br>Valve Control Adjustment Range: 10<br>Valve Opening<br>Valve<br>Opening<br>0<br>0<br>0<br>0<br>0<br>0<br>0<br>0<br>0<br>0<br>0<br>0<br>0<br>0<br>0<br>0<br>0<br>0<br>0 |
| Valve Control Interval     | The device will keep the valve opening percentage for this interval, and change after this interval.                                                                                                    |
| Low/Medi-<br>um/High Speed | When the fan type is ECM fan (0-10V), configure the voltage output percent of every speed.                                                                                                    |
| DI Settings                | Enable or disable the DI interface and select the type ac-<br>cording to connected terminals.                                                                                                    |

| Parameter                  | Description                                                                                                    |
|----------------------------|----------------------------------------------------------------------------------------------------|
| Parameter                  | Description         Key Card: Select the control action as system on/off control or schedule plan switches when inserting or removing the key card.         DI Setting ①         DI Setting ①         Key Card         Control Objects         System Control         Insert Card ①         System On                                                                                             |
|                            | <ul> <li>Tip:<br/>Insert card = DI and GND connected, remove card =<br/>DI and GND disconnected.</li> <li>Magnetic Contact Switch: select the sensor type as NC or<br/>NO.NO: DI and GND connected=door/window open</li> <li>NC: DI and GND connected=door/window open</li> <li>DI Setting ①</li> <li>Magnetic Contact Switch</li> <li>Sensor Type ①</li> </ul>                                   |
|                            | NC                                                                                                    |
| Open Win-<br>dow Detection | When the device detects the open window status, it will<br>send the open window alarm and stop temperature control<br>(valve and fan off). The open window status can be detected<br>by two modes:<br><b>Temperature Collection</b> : When the temperature changes<br>over the preset value, the device will judge as open window<br>status to send alarm and stop temperature control. After the |

| Description                                                                           |
|---------------------------------------------------------------------------------------|
| stop time, the device will release the open window status                             |
| and start temperature control.                                                        |
| Open Window Detection                                                                 |
| Temperature Collection 🔹                                                              |
| Temperature Change(°C) ①                                                              |
| ≥ 3                                                                                   |
| Stop Temperature Control For(min)                                                     |
| 30                                                                                    |
|                                                                                       |
| ration, the device will release the open window status and start temperature control. |
| Manualia Datastian                                                                    |
| Magnetic Detection                                                                    |
| Magnetic Detection    Duration(min)  10                                               |
| Magnetic Detection<br>Duration(min)<br>10                                             |
| Magnetic Detection       Duration(min)       10                                       |

| Parameter | Description       |
|-----------|-------------------|
|           | Freeze Protection |
|           | 3                 |

# Maintenance

# Upgrade

This chapter describe the steps to upgrade the device via ToolBox App.

#### Upgrade via NFC

**Step 1:** Download firmware from Milesight official website to your smartphone.

Step 2: Launch ToolBox App, click Upgrade to upload the firmware file.

Step 3: Click Upgrade to upgrade the device.

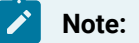

- Operation on ToolBox is not supported during an upgrade.
- Only Android version ToolBox supports the upgrade feature.

|                    | < Upgrade                                    |  |
|--------------------|----------------------------------------------|--|
| Device Maintenance | <br>(Upload)<br>a<br>Current device<br>Model |  |
|                    | SN                                           |  |
|                    | EUI                                          |  |
|                    | Firmware Version                             |  |
| Device Maintenance | Hardware Version                             |  |
|                    | Upgrade                                      |  |

# **Backup and Restore**

This device supports configuration backup for easy and quick device configuration in bulks. Backup and restore is allowed only for devices with the same model and frequency band.

#### **Backup and Restore**

**Step 1:** Launch ToolBox App, attach the NFC area of smartphone to the device to read the configuration.

**Step 2:** Edit the configuration as required, click **Set Template** to save current configuration as a template to the ToolBox App.

| a                           |  |
|-----------------------------|--|
| Device Network              |  |
| General Collection Calibra  |  |
| Ter<br>Template Name        |  |
| T\<br>XXXXX-915M_20241101 🔇 |  |
| Re Cancel Confirm           |  |

Step 3: Go to Device >Template page.

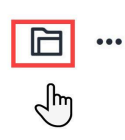

**Step 4:** Select and click the target template, click **Write** to import the configuration to target devices.

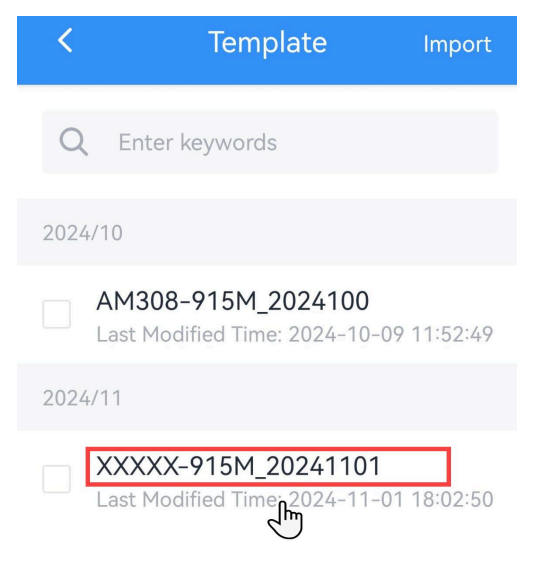

#### **Export and Delete Template**

**Step 1:** Check the box of the target template.

**Step 2:** Click **Export** to export this template as JSON format file and save it to the smartphone, click **Delete** to delete this template from your ToolBox App.

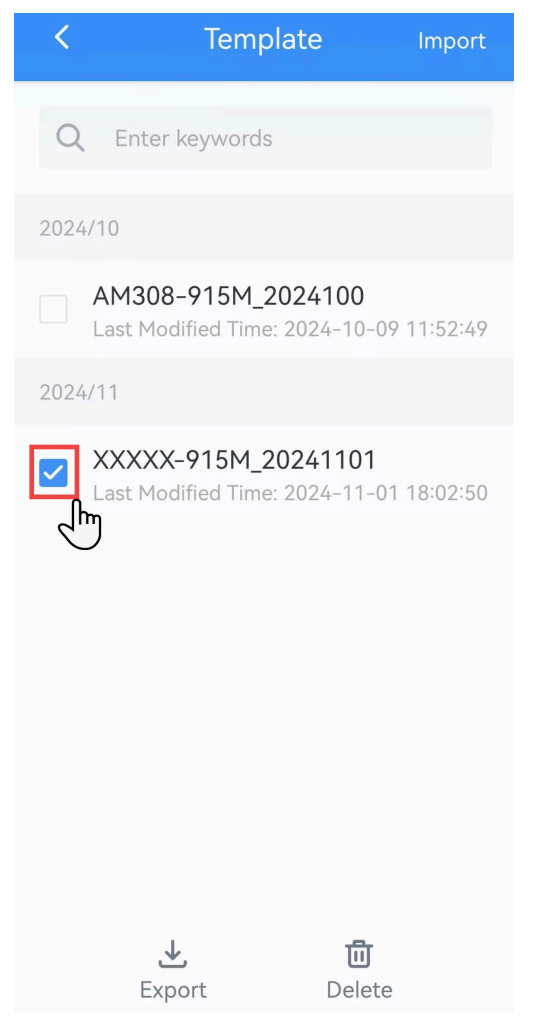

# **Reboot and Reset**

Reboot: Click Restart and attach the smartphone to device to reboot the device.

Reset: Click Reset and attach the smartphone to device to reset the device.

| Device Maintenance       |
|--------------------------|
| Devise Santa 🌑           |
| Matery Data 🚨 Vingrade 💼 |
| Reset                    |
|                          |
|                          |
| ())                      |
| Device Maintenance       |

# Chapter 8. Features Exploring

# **Data Source Selection**

It is necessary for thermostat to know the environment temperature and humidity to display on the screen and achieve the accurate control. The thermostat provides 4 kinds of data sources for different application environments:

| Source Mode | Description                                                                                                    |  |  |  |  |
|-------------|----------------------------------------------------------------------------------------------------|--|--|--|--|
| Internal    | The thermostat has already equipped the temperature and humidity sensors.                                                                                                    |  |  |  |  |
| NTC         | The thermostat provides a NTC input to connect to a NTC temperature sensor.<br>When connecting a NTC sensor, the thermostat will use NTC sensor as temper-<br>ature source and internal sensor as humidity data source. |  |  |  |  |
| LNS         | The thermostat is able to receive the temperature and humidity data from LoRa-WAN <sup>®</sup> network server.                                                                                                    |  |  |  |  |
| D2D         | The thermostat is able to receive the temperature and humidity data from Mile-<br>sight sensors via Milesight D2D feature.                                                                                              |  |  |  |  |

#### How to Select the Data Source

The thermostat internal sensors can suit for most of applications without extra sensor deployment. However, if one of the following scenarios occurs, you may choose to use other data sources:

- The accuracy of the internal sensors does not match the requirement;
- There are unavoidable temperature influences at target installation location of the thermostat;
- The target installation location of the thermostat is not representative.

If you decide not to use internal sensors, please select the data source mode depending on the sensors you have:

- NTC Sensor: select the NTC mode if your sensor can suit the requirement of thermostat NTC input.
- Milesght Sensor: If this model supports D2D Data Sending feature and is within the transmission distance with the thermostat, select D2D mode; if not, select LNS mode.
- Other type sensors: select LNS mode.

#### How to Configure the Data Source

The thermostat uses internal sensors by default and provides the downlink command *(on page 70)* to switch data sources. After switching, please refer to the following information:

- NTC: NTC Sensor Installation (on page 19)
- LNS: Send temperature/humidity downlink command (on page 70)
- D2D: D2D Data Receiving Settings via ToolBox (on page 25) or Downlink Command (on page 79)

#### Calibration

The thermostat supports numerical calibration for temperature and humidity data. The thermostat will use the calibration results to display on the screen and achieve temperature control.

# Note:

This only works when the data source is internal or NTC sensor.

#### **Configuration Descriptions:**

- ToolBox (on page 33)
- Downlink Command (on page 71)

# Screen Display

WT30x equips an e-ink screen to monitor the environment and display the control status.

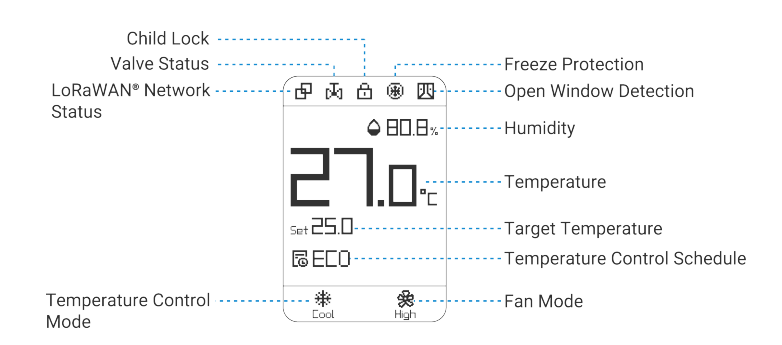

| lcon                              | Description                                                                                                    |  |  |  |
|-----------------------------------|----------------------------------------------------------------------------------------------------|--|--|--|
| Notwork Status                    | 中: The device joins the network.                                                                                                    |  |  |  |
| Network Status                    | $\overrightarrow{\mathbb{N}}$ : The device fails to join the network.                                                               |  |  |  |
| Valve Status                      | Display when any valve opens.                                                                                                    |  |  |  |
| Child Look                        | All buttons locked: normal display                                                                                                  |  |  |  |
|                                   | Parts of buttons locked: display when the locked button is pressed                                                                  |  |  |  |
| Freeze Protection                 | Display when freeze protection is triggered.                                                                                        |  |  |  |
| Open Window Detection             | Display when detecting the open window status.                                                                                      |  |  |  |
| Humidity                          | Display the environment humidity. This display can be disabled by downlink command.                                                 |  |  |  |
| Temperature                       | Display the environment temperature. This display can be disabled by downlink command.                                              |  |  |  |
|                                   | Display the target temperature of heat or cool control mode. This dis-<br>play can be disabled by downlink command.                 |  |  |  |
| Target Temperature                | Note:<br>When the display of the environment temperature is disabled,<br>the original location will display the target temperature. |  |  |  |
| Temperature Con-<br>trol Schedule | Display current executed schedule name. This display can be dis-<br>abled by downlink command.                                      |  |  |  |
| Temperature Control Mode          | Display current temperature control mode setting.                                                                                   |  |  |  |
| Fan Mode                          | Display current fan mode setting.                                                                                                   |  |  |  |

# Note:

When the system is off, the screen only displays environment temperature and humidity.

#### **Smart Display**

By default, the device will update the corresponding screen content in real-time when the values or statuses change. Besides, it will do a full-screen refresh every 1 hour in order to remove ghosting.

The device supports smart display feature to save and power and expand the screen life by reducing the screen update times. When the smart display is enabled, the screen will stop updating temperature or humidity if the new collected value is close to the last value (temp.  $\leq \pm 0.5^{\circ}$ C or hum.  $\leq \pm 3^{\circ}$ ) within 10 minutes. And the device will do the full-screen refresh after updating the screen 30 times.

#### **Configuration Description:**

- ToolBox (on page 33)
- Downlink Command (on page 69)

#### **Over-temperature Protection**

The operating temperature of the screen is 0°C to 40°C. When the device detects the environment temperature beyond the range of 0-40 °C for 6 consecutive times, the device will turn off the screen to protect it, and all buttons will be locked. During this time, the device can only be checked and configured by ToolBox or uplink/downlink messages.

Both the screen and buttons will return to normal work only when the device collects the temperature within the normal range for 6 consecutive times (The collect interval is 30s by default and can be changed by downlink command).

#### Note:

Over-temperature protection only uses internal sensors as data source even it is selected as other modes.

# **Buttons and Locks**

WT30x equips 5 buttons to achieve simple controls.

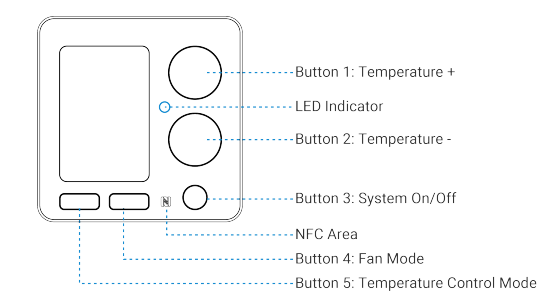

| Button | Function                                                      |  |  |  |  |  |
|--------|---------------------------------------------------------------|--|--|--|--|--|
| 1      | Increase the target temperature                               |  |  |  |  |  |
| 2      | Decrease the target temperature                               |  |  |  |  |  |
| 3      | System on/off                                                 |  |  |  |  |  |
| 4      | Switch the fan mode parameter                                 |  |  |  |  |  |
| 5      | Switch the temperature control mode parameter                 |  |  |  |  |  |
| 2+5    | Reboot: Press and hold the buttons together for more than 3s. |  |  |  |  |  |
| 575    | Reset: Press and hold the buttons together for more than 10s. |  |  |  |  |  |

#### Child Lock

The thermostat supports child lock feature to lock the features of the buttons to prevent accidental touch. When the button is locked, the corresponding feature can only be controlled by ToolBox or downlink commands.

#### **Configuration Descriptions:**

- ToolBox (on page 33)
- Downlink Command (on page 65)

Besides, the thermostat also provides the downlink command (on page 65) to configure 2-5 button combinations to release the button locks temporarily for professional debug. When this feature is configured, users can press the combination buttons to release the lock for a short time.

# **Time Settings**

It is necessary for the thermostat to get the correct time and time zone for schedule plans and time switches control.

### **Time Synchronization**

Please select one of below methods to sync the time and time zone of the device.

#### Sync via ToolBox App

After reading the device via Milesight ToolBox App, sync the device time with time zone from the smart phone.

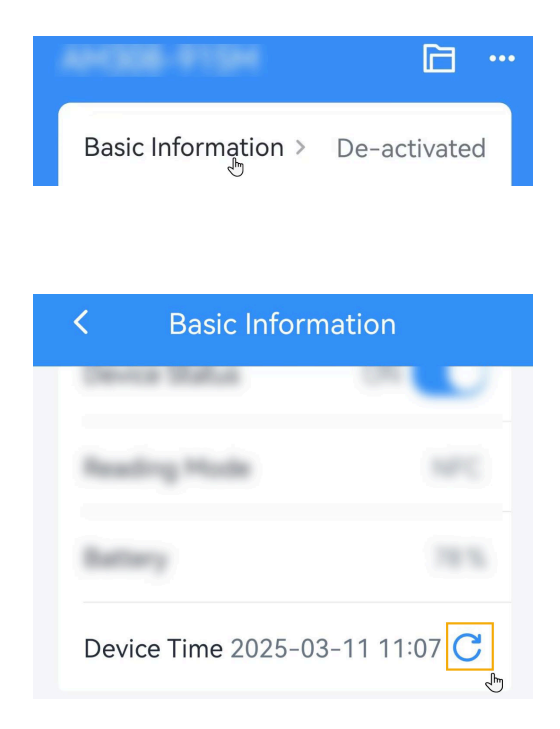

# Sync via LoRaWAN<sup>®</sup> Network Server

This requires to ensure the LoRaWAN<sup>®</sup> network server supports device time synchronization feature.

- 1. Set the LoRaWAN<sup>®</sup> version of the device to V1.0.3.
- 2. Connect the device to the network server. After joining the network, the device will send a DeviceTimeReq MAC command to enquire the time from network server.

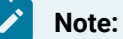

- This only supports to get the time but not time zone. The time zone can be configured by ToolBox (on page 33) or downlink command (on page 68).
- By default, the device will send the DeviceTimeReq command every 5 days since the last sync. You can also send the downlink command (on page 68) to force the device to sync the time from LNS.

#### **Daylight Saving Time**

The thermostat is able to configure the daylight saving time (DST) setting for accurate time control.

#### **Configuration Description:**

- ToolBox (on page 33)
- Downlink Command (on page 68)

# **Temperature Control Mode**

The thermostat supports 3 control modes:

| Mode        | Description                                       |  |  |  |
|-------------|---------------------------------------------------|--|--|--|
| Heat        | Adjust the heating valve to rise the temperature  |  |  |  |
| Cool        | Adjust the cooling valve to lower the temperature |  |  |  |
| Ventilation | Turn off the valves or output 0V                  |  |  |  |

#### Heat or Cool Mode Control

The heating or cooling process is mainly decided by the target temperature and the tolerance.

Heat: start heating when Tnow < Tset - To, stop heating when Tnow ≥ Tset + To

Cool: start cooling when Tnow > Tset + To, stop heating when Tnow ≤ Tset - To

Example:

```
Target Temperauture (Tset)=23°C
Target Temperature Tolerance (To) = 1°C
```

Start Temperature Control

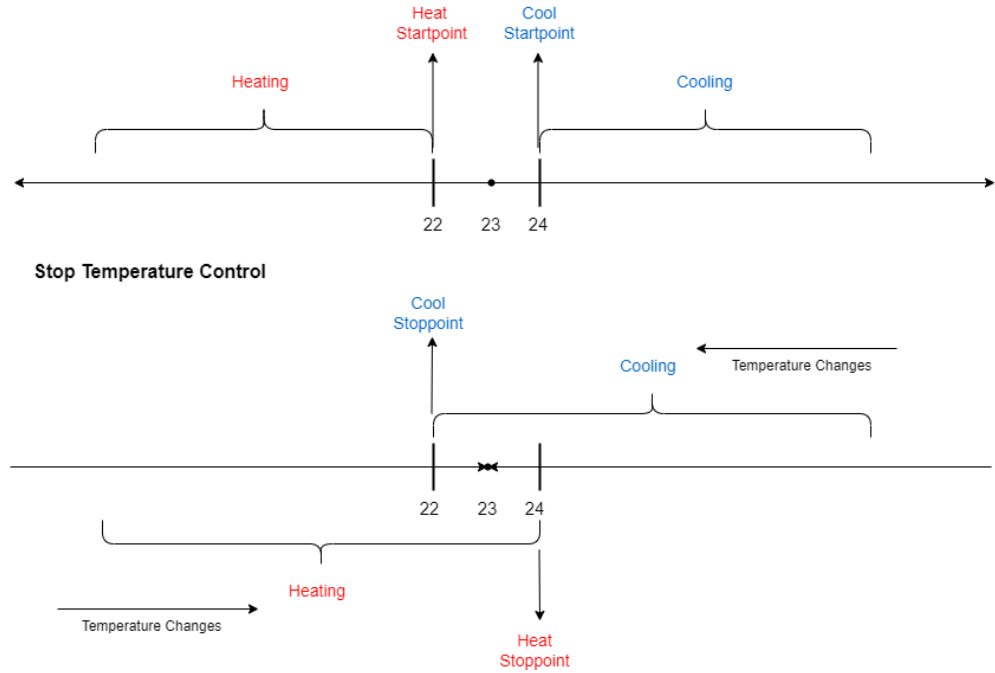

#### **Configuration Description:**

- Button Switch (on page 52) (when the child lock is disabled)
- ToolBox (on page 31)
- Downlink Command (on page 74)

#### 0-10V Valve Control (WT304 Only)

When the thermostat connects a 0-10V valve, it requires to configure the change rate of valve opening according to the difference between the current temperature and heat/cool stop point. Take below configuration example,

Heat: When current temperature (Tnow) = 19°C, Terr=5°C, the valve will output 50% of 0-10V; after 30s, it will check the Terr value again and change the valve opening the percentage until reaching the heat stop point.

Cool: When current temperature (Tnow) =  $27^{\circ}$ C, Terr= $5^{\circ}$ C, the valve will output 50% of 0-10V; after 30s, it will check the Terr value again and change the valve opening the percentage until reaching the cool stop point.

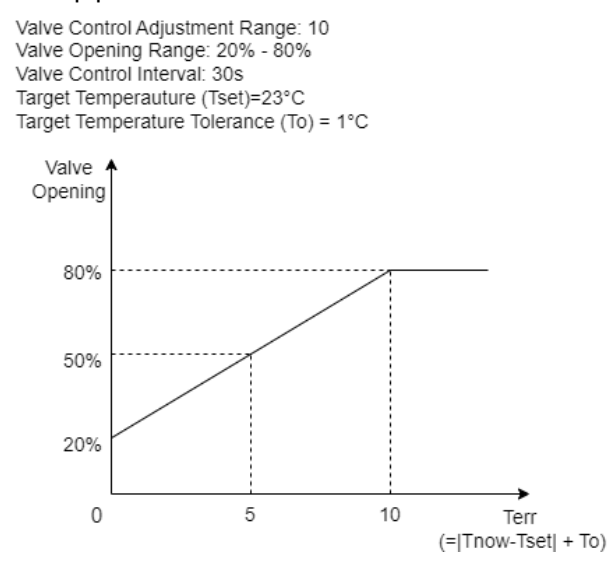

#### **Configuration Descriptions:**

- ToolBox (on page 38)
- Downlink Command (on page 72)

Tip:
 When the thermostat stop controlling, the valve will output 0V to stop working. You can also send downlink command to change the valve status (on page 73) to output minimum opening range and change the fan status (on page 76) to Low.

### **Temperature Control and Dehumidify**

When reaching the target temperature range but beyond the target humidity range, the thermostat will keep cooling or heating to dehumidify. This will extend the heating/cooling time and affect the temperature control stop points. Take below example:

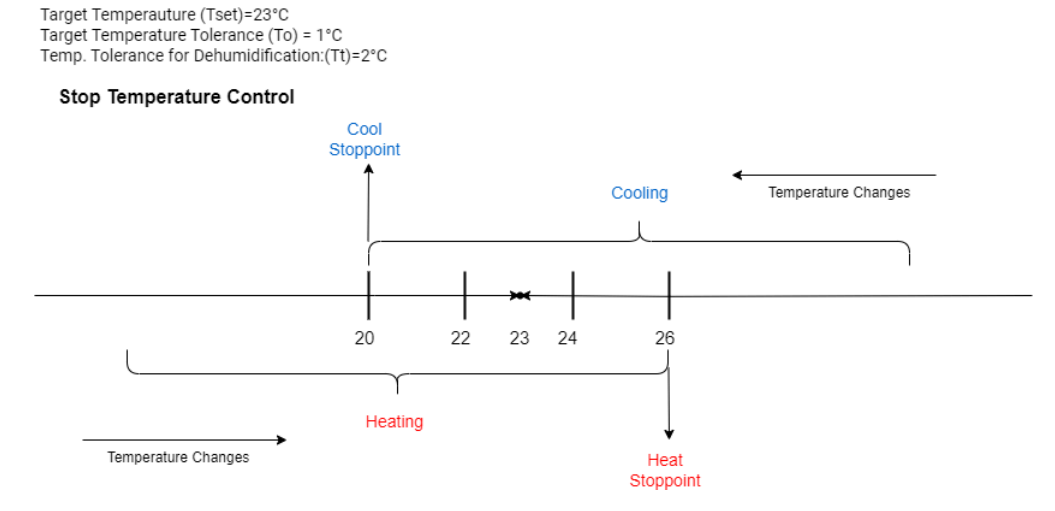

#### **Configuration Description:**

- ToolBox (on page 32)
- Download Command (on page 74)

# Fan Mode

The thermostat 4 fan modes:

| Mode   | Description                                                                                                    |  |  |  |  |
|--------|----------------------------------------------------------------------------------------------------|--|--|--|--|
| Low    | AC 3-Speed Fan: Turn on the Low/Medium/High speed.                                                                               |  |  |  |  |
| Medium | ECM Fan: Adjust the voltage output of Low/Medium/High speed.<br>This requires configuring the output percentage of the 3 speeds. |  |  |  |  |
| High   |                                                                                                    |  |  |  |  |
| Auto   | Adjust the fan speed according to the differences between current temperature and target temperature range.                      |  |  |  |  |

#### **Configuration Description:**

- Button Switch (on page 52) (when the child lock is disabled)
- ToolBox (on page 32)
- Downlink Command (on page 76)

#### Auto Fan Mode

Under auto fan mode, the thermostat will switch the fan speed according to a threshold value  $\Delta T$ .

Heat: ∆T= /Tnow - (Tset - To)/

Cool: ∆T= Tnow - (Tset + To)

| Fan Speed     | Threshold |
|---------------|-----------|
| Low → Medium  | ≥ ΔT1     |
| Medium → High | ≥ ΔT2     |
| High → Medium | < ΔT2-0.5 |
| Medium → Low  | < ΔT1-0.5 |

By default,  $\Delta T1=3^{\circ}C$ ,  $\Delta T2=5^{\circ}C$ . Both values can be changed by downlink commands.

#### Example:

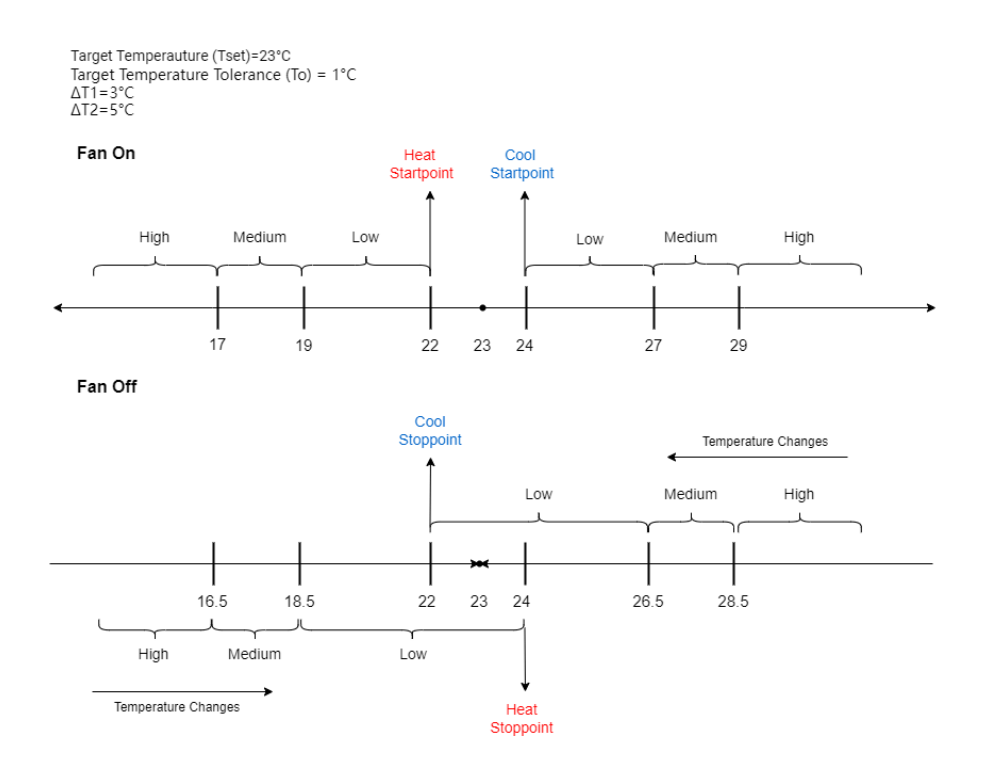

When the temperature reaches the heat or cool stop point, the fan will shut off. You can also send the downlink command to keep the fan mode as Low speed during standby status.

### Fan Delay

When the system is switched off, or temperature reaches the heat or cool stop point under Auto fan mode, the thermostat support configuring the time to delay the close of fan.

# **Chapter 9. Communication Protocol**

# Overview

All messages are based on following format (HEX), the Parameter/Data field should follow little-endian:

| Command ID | Parameter/Data |  |
|------------|----------------|--|
| N Bytes    | 0-N Byte       |  |

For decoder examples please find files on https://github.com/Milesight-IoT/SensorDecoders.

When sending downlink commands while enabling Confirmed mode, the device will send replies.

#### Table 3. Reply Format:

| Command (1B) | Result & Length (1B)                                                                                                    | Command ID (1-N Byte)    |  |
|--------------|----------------------------------------------------------------------------------------------------|--------------------------|--|
| ef           | Bit 7-4: result code, 0=success,<br>5=parameter error, 7=execute<br>error, 10=association error<br>Bit 3-0: command length | Same as downlink command |  |

# Uplink Data

This chapter describes the reported data of the device.

| Item           | Command | Byte              | Description                                                 |  |
|----------------|---------|-------------------|-------------------------------------------------------------|--|
| Device Status  | c8      | 1 00: Off, 01: On |                                                             |  |
| TSL Version    | df      | 2                 | Example: 01 02 = V1.2                                       |  |
| Device Request | ee      | 0                 | Send after reset                                            |  |
| Device Version | da      | 8                 | Hardware version (2B) + Software version (2B) +<br>00000000 |  |
| OEM ID         | d9      | 2                 | 4 digits                                                    |  |
| Device Type    | cf00    | 1                 | 00: Class A, 01: Class B, 02: Class C, 03: Class C to B     |  |
| Serial Number  | db      | 8                 | 16 digits                                                   |  |
| Temperature    | 01      | 2                 | INT16/100, Unit: °C                                         |  |
| Humidity       | 02      | 2                 | UINT16/10, Unit: %RH                                        |  |

| Item                                      | Command | Byte | Description                                                                                                    |  |
|-------------------------------------------|---------|------|----------------------------------------------------------------------------------------------------|--|
| Target Tem-<br>perature                   | 03      | 2    | INT16/100, Unit: °C                                                                                                    |  |
| Data Source                               | 04      | 1    | 00: Internal, 01: NTC, 02: LNS, 03: D2D Device                                                                                                    |  |
| Temperature<br>Control Mode<br>and Status | 05      | 1    | Bit 7-4: Temperature Control Mode, 0=Ventilation,<br>1=Heat, 2=Cool<br>Bit 3-1: Temperature Control Status, 0=Standby, 1=Heat,<br>2=Cool                                                                                                    |  |
| Valve Open-<br>ing Status                 | 06      | 1    | UINT8, Unit: %                                                                                                    |  |
| Fan Mode<br>and Status                    | 07      | 1    | Bit 7-4: Fan Status, 0=Off, 1=Low, 2=Medium, 3=High<br>Bit 3-1: Fan Mode, 0=Auto, 1=Low, 2=Medium, 3=High                                                                                                    |  |
| Temperature Con-<br>trol Schedule         | 08      | 1    | Schedule ID Range: 00-07 (ff=Not executed)                                                                                                    |  |
| System Status                             | 67      | 1    | 00=Off, 01=On                                                                                                    |  |
| Temperature<br>Overrage Alarm             | 09      | 1    | 00=Collection error, 01=Under-range, 02=Over-range,<br>03=No data                                                                                                    |  |
| Tempera-<br>ture Alarm                    | 09      | 3    | 00=Collection error, 01=Under-range, 02=Over-range,<br>03=No data<br><b>Byte 1:</b><br>10=Below dismiss, 11=Below (min. threshold) alarm<br>12=Above dismiss, 13=Above (max. threshold) alarm<br>14=Within dismiss, 15=Within alarm<br>16=Beyond dismiss, 17=Beyond alarm<br>20=Persistent low dismiss, 21=Persistent low alarm<br>22=Persistent high dismiss, 23=Persistent high alarm<br>30=Freeze protection dismiss, 31=Freeze protection<br>alarm<br>32=Open window detection dismiss, 33=Open window<br>detection alarm<br><b>Bit 2.3:</b> Tomperature, INIT16 (100, Unit; 20) |  |

| ltem                                  | Command | Byte | Description                                                       |              |         |        |
|---------------------------------------|---------|------|-------------------------------------------------------------------|--------------|---------|--------|
| Humidity Alarm                        | 0a      | 1    | 00=Collection error, 01=Under-range, 02=Over-range,<br>03=No data |              |         |        |
| Target Tempera-<br>ture Invalid Alarm | 0b      | 1    | 03                                                                |              |         |        |
|                                       |         |      | Byte 1: for every bit: 0=Disab                                    | le, 1=Enable |         |        |
| Relay Status                          | 10      | 4    | Bit                                                               | Relay        |         |        |
|                                       |         |      | 4                                                                 | 0            | 0       | Low/Q1 |
|                                       |         |      |                                                                   |              | 1       | Mid/Q2 |
|                                       |         |      |                                                                   | 2            | High/Q3 |        |
|                                       |         |      | 3                                                                 | V1/NO        |         |        |
|                                       |         |      |                                                                   |              | 4       | V2/NC  |
|                                       |         |      | 5-7                                                               | 000          |         |        |
|                                       |         |      | Byte 2-4: 000000                                                  |              |         |        |

# **Basic Information**

The device will report a basic information packet whenever joining the network.

## Example:

| df0100ee db6406f07159330024 da0101010100000000 d90000c801cf0002 |                             |  |
|-----------------------------------------------------------------|-----------------------------|--|
| Command                                                         | Value                       |  |
| df                                                              | TSL Version: 0100=>V1.0     |  |
| ee                                                              | Reset                       |  |
| db                                                              | SN: 6406f07159330024        |  |
| da                                                              | Hardware version: 0101=V1.1 |  |
|                                                                 | Software version: 0101=V1.1 |  |
| d9                                                              | OEM ID: 0000                |  |
| c8                                                              | 01: Device is On            |  |

| df0100  | ee db6406f07159330024 da0101010100000000 d90000c801cf0002 |
|---------|-----------------------------------------------------------|
| Command | Value                                                     |
| cf00    | 02: Class C                                               |

# **Periodic Report**

The device supports to report the periodic report packet when:

- 1. According to reporting interval (10 mins by default).
- 2. System status, target temperature, temperature control mode, fan mode or temperature control schedule ID changes.

|         | 01040b02540203a4060400 05100600070008ff6701       |  |  |  |
|---------|---------------------------------------------------|--|--|--|
| Command | Value                                             |  |  |  |
| 01      | Temperature: 04 0b => 0b 04=2820/100=28.2°C       |  |  |  |
| 02      | Humidity: 54 02 => 02 54 = 596/10=59.6%RH         |  |  |  |
| 03      | Target temperature:a4 06 => 06 a4= 1700/100=17 °C |  |  |  |
| 04      | 00=Internal sensors                               |  |  |  |
| 05      | Temperature Control Mode: 1=Heat                  |  |  |  |
|         | Temperature Control Status: 0=Standby             |  |  |  |
| 06      | 00=0%=Valve Off                                   |  |  |  |
| 07      | Fan Mode: 1=Heat                                  |  |  |  |
|         | Fan Status: 0=Off                                 |  |  |  |
| 08      | ff=Schedule Not Executed                          |  |  |  |
| 67      | 01=System On                                      |  |  |  |

## **Alarm Report**

The device supports to various types of alarm or alarm dismiss report packets. Examples:

#### 1. Temperature threshold alarm

|         | 09136d0a                          |
|---------|-----------------------------------|
| Command | Value                             |
| 09      | 13=Above (max. threshold) alarm   |
|         | 6d 0a => 0a 6d= 2669/100=26.69 °C |

2. Freeze protection alarm

| 0931    | be00                       |
|---------|----------------------------|
| Command | Value                      |
| 00      | 31=Freeze protection alarm |
| 09      | be 00=>00 be=190/100=1.9°C |

3. Open window detection alarm

| 0933    | a406                            |
|---------|---------------------------------|
| Command | Value                           |
| 00      | 33= Open window detection alarm |
| 09      | a4 06=>06 a4=1700/100=17°C      |

4. Target temperature invalid alarm: report this alarm packet when the temperature control mode is switched to Ventilation.

| 0005 |
|------|
|------|

# **Relay Status Report**

After sending downlink command to enable Relay Change Report feature, the device will send a relay status report when any relay status changes.

|         | 1002000000                                   |
|---------|----------------------------------------------|
| Command | Value                                        |
| 10      | 02=>0000 0010 =Mid/Q2 enable, others disable |

# **Downlink Command**

This device supports downlink commands for configuration and control. The downlink application port is 85 by default.

# **Basic Settings**

| Item                | Byte | Command | Parameter            |                                          |                             |  |  |   |
|---------------------|------|---------|----------------------|------------------------------------------|-----------------------------|--|--|---|
|                     | 1+3  | 60      | Byte 1: 00           | =Second, 01=Minute                       |                             |  |  |   |
| Collecting Interval |      |         | Byte 2-3: II         | nterval time, range: 10-64800s or 1-1440 |                             |  |  |   |
|                     |      |         | mins                 |                                          |                             |  |  |   |
|                     |      | 62      | Byte 1: 00           | =Second, 01=Minute                       |                             |  |  |   |
| Reporting Interval  | 1+3  |         | Byte 2-3: li<br>mins | nterval time, range: 10-64800s or 1-1440 |                             |  |  |   |
|                     |      |         |                      |                                          |                             |  |  |   |
| odic Report         | 1    | b9      | -                    | -                                        |                             |  |  |   |
| Relay Change        | 1+1  | 90      | 00=Disabl            | e, 1=Enable                              |                             |  |  |   |
| Report              |      |         |                      |                                          |                             |  |  |   |
| Reboot              | 1    | be      | -                    | -                                        |                             |  |  |   |
| Rejoin the Network  | 1    | b6      | -                    |                                          |                             |  |  |   |
| Temperature Unit    | 1+1  | 63      | 00=°C, 01=°F         |                                          |                             |  |  |   |
|                     | 1+2  |         | Byte 1: 00           | =Disable, 01=Enable                      |                             |  |  |   |
|                     |      |         | Byte 2: for          | every bit: 0=Disable, 1=Enable           |                             |  |  |   |
| Child Lock          |      |         | Bit                  | Button                                   |                             |  |  |   |
|                     |      |         | 0                    | Button 3: System On/Off                  |                             |  |  |   |
|                     |      | 1+2 75  | 75                   | 1                                        | Button 1&2: Temperature +/- |  |  |   |
|                     |      |         | 2                    | Button 4: Fan Mode                       |                             |  |  |   |
|                     |      |         |                      |                                          |                             |  |  | 3 |
|                     |      |         |                      | 4                                        | Reset and Reboot            |  |  |   |
|                     |      |         | 7-5                  | 000                                      |                             |  |  |   |

| ltem                      | Byte | Command | Parameter                           |                                                                |                                    |    |    |    |      |        |        |       |    |    |       |       |        |   |                         |
|---------------------------|------|---------|-------------------------------------|----------------------------------------------------------------|------------------------------------|----|----|----|------|--------|--------|-------|----|----|-------|-------|--------|---|-------------------------|
| Temporary<br>Lock Release | 1+4  | 8d      | Byte 1: 00=Disable, 01=Enable       |                                                                |                                    |    |    |    |      |        |        |       |    |    |       |       |        |   |                         |
|                           |      |         | Byte 2: Co<br>buttons s             | ombination buttons for release, at least 2<br>hould be enabled |                                    |    |    |    |      |        |        |       |    |    |       |       |        |   |                         |
|                           |      |         | for every bit: 0=Disable, 1=Enable, |                                                                |                                    |    |    |    |      |        |        |       |    |    |       |       |        |   |                         |
|                           |      |         | Bit                                 | Button                                                         |                                    |    |    |    |      |        |        |       |    |    |       |       |        |   |                         |
|                           |      |         | 0                                   | Button 3: System On/Off                                        |                                    |    |    |    |      |        |        |       |    |    |       |       |        |   |                         |
|                           |      |         | 8d                                  | 8d                                                             | 8d                                 | 8d | 8d | 8d | 4 8d | 1+4 8d | 1+4 8d | +4 8d | 8d | 8d | +4 8d | +4 8d | 1+4 8d | 1 | Button 1: Temperature + |
|                           |      |         | 2                                   | Button 2: Temperature -                                        |                                    |    |    |    |      |        |        |       |    |    |       |       |        |   |                         |
|                           |      |         |                                     | 3                                                              | Button 4: Fan Mode                 |    |    |    |      |        |        |       |    |    |       |       |        |   |                         |
|                           |      |         |                                     | 4                                                              | Button 5: Temperature Control Mode |    |    |    |      |        |        |       |    |    |       |       |        |   |                         |
|                           |      |         | 7-5                                 | 000                                                            |                                    |    |    |    |      |        |        |       |    |    |       |       |        |   |                         |
|                           |      |         | Byte 3-4:<br>1-3600                 | Release time, UINT16, Unit: s, Range:                          |                                    |    |    |    |      |        |        |       |    |    |       |       |        |   |                         |

#### Examples:

1. Set the reporting interval as 20 minutes.

|         | 62011400                   |
|---------|----------------------------|
| Command | Parameter                  |
| 62      | 01=Minute, 14 00=>00 14=20 |

2. Reboot the device.

| be |
|----|
|    |

3. Lock the system on/off and reset/reboot features of buttons.

| 750111  |                                                           |  |
|---------|-----------------------------------------------------------|--|
| Command | Parameter                                                 |  |
| 75      | 01=Enable                                                 |  |
|         | 11=>0001 0001 =Enable reset/reboot and system on/off lock |  |

| 8d01110807 |                                                          |  |
|------------|----------------------------------------------------------|--|
| Command    | Parameter                                                |  |
|            | 01=Enable                                                |  |
| 8d         | 11=>0001 0001 =Enable the lock release by button 3 and 5 |  |
|            | 08 07 => 07 08=1800s=30 minutes                          |  |

# System On/Off Settings

| Item                             | Byte | Command               | Parameter                                                                  |  |
|----------------------------------|------|-----------------------|----------------------------------------------------------------------------|--|
| System On/Off                    | 1+1  | 67                    | 00=Off, 01=On                                                              |  |
| Time Switch System               | 2+1  | 8c00                  | 00=Disable, 01=Enable                                                      |  |
| Time Switch Sys-<br>tem-On Time  | 3+4  | 8c01+Time<br>ID (0-3) | Byte 1: 00=Disable, 01=Enable<br>Byte 2-3: Time, Unit: mins, Range: 0-1439 |  |
| Time Switch Sys-<br>tem-Off Time | 3+4  | 8c02+Time<br>ID (0-3) | Byte 4: Repeat weekday, per bit 0=Disable,<br>1=Enable                     |  |
|                                  |      |                       | Bit 7 6 1 0                                                                |  |
|                                  |      |                       | 0 Sat Mon. Sun.                                                            |  |

### Examples:

1. Switch the fan coil system on.

| 6701    |           |  |
|---------|-----------|--|
| Command | Parameter |  |
| 67      | 01=On     |  |

2. Enable the time switch system and configure a time to switch on the system at 8:00 AM on weekdays.

| 8c0001 8c010001e0013e |                                       |  |
|-----------------------|---------------------------------------|--|
| Command               | Parameter                             |  |
| 8c00                  | 01=Enable time switch system          |  |
|                       | 01=Enable this on time                |  |
| 8c0100                | e0 01=> 01 e0= 480 minutes =8:00      |  |
|                       | 3e => 0011 1110 = Mon. to Fri. enable |  |

# **Time Settings**

| Item                 | Byte | Command | Parameter                                                                                                    |
|----------------------|------|---------|----------------------------------------------------------------------------------------------------|
| UTC Time Zone        | 1+2  | c7      | INT16/60                                                                                                    |
| Daylight Saving Time | 1+10 | c6      | Byte 1: 00=Disable, 01=Enable<br>Byte 2: DST bias, unit: min, range: 1-120<br>Byte 3-6: Start time, Month (1B)+Week&Day (1B)<br>+ Minute Time (2B)<br>Byte 7-10: End time<br>Week&Day: |
|                      |      |         | Bit7-4 Bit3-0                                                                                                    |
|                      |      |         | Week num-<br>ber, range: 1-5                                                                                                    |
| Sync time from LNS   | 1    | b8      | -                                                                                                    |

### Examples:

1. Set the time zone as UTC-4.

| c710ff  |                             |  |
|---------|-----------------------------|--|
| Command | Parameter                   |  |
| c7      | 10 ff => ff 10 = -240/60=-4 |  |

2. Set DST time: start time is last Sunday 1:00 of March, end time is last Sunday 1:00 of October, and bias is 1h (60 minutes).

| c6013c03573c000a573c00 |                                                                                       |  |
|------------------------|---------------------------------------------------------------------------------------|--|
| Command                | Parameter                                                                             |  |
| сб                     | 01=Enable                                                                             |  |
|                        | DST bias: 3c=>60 mins                                                                 |  |
|                        | Start time: 03=>March, 57=>last (5)                                                   |  |
|                        | End time: 0a=>10=October, 57=>last (5) Sun-<br>day(7), 3c 00 =>00 3c=60 minutes =1:00 |  |

# **Screen Settings**

| Item           | Byte | Com-<br>mand | Parameter                                                                       |  |          |                                |  |  |  |  |  |  |  |  |  |  |  |  |  |  |  |  |  |  |  |  |  |  |  |  |  |  |                      |
|----------------|------|--------------|---------------------------------------------------------------------------------|--|----------|--------------------------------|--|--|--|--|--|--|--|--|--|--|--|--|--|--|--|--|--|--|--|--|--|--|--|--|--|--|----------------------|
|                | 1+2  | 66           | Byte 1: 00=Disable all, 01=Enable<br>Byte 2: for every bit: 0=Disable, 1=Enable |  |          |                                |  |  |  |  |  |  |  |  |  |  |  |  |  |  |  |  |  |  |  |  |  |  |  |  |  |  |                      |
|                |      |              | Bit Content                                                                     |  |          |                                |  |  |  |  |  |  |  |  |  |  |  |  |  |  |  |  |  |  |  |  |  |  |  |  |  |  |                      |
| Screen Display |      |              | 0 Temperature                                                                   |  |          |                                |  |  |  |  |  |  |  |  |  |  |  |  |  |  |  |  |  |  |  |  |  |  |  |  |  |  |                      |
|                |      |              | 1 Humidity                                                                      |  |          |                                |  |  |  |  |  |  |  |  |  |  |  |  |  |  |  |  |  |  |  |  |  |  |  |  |  |  |                      |
|                |      |              |                                                                                 |  |          |                                |  |  |  |  |  |  |  |  |  |  |  |  |  |  |  |  |  |  |  |  |  |  |  |  |  |  | 2 Target Temperature |
|                |      |              |                                                                                 |  | 3<br>7-4 | 3 Temperature Control Schedule |  |  |  |  |  |  |  |  |  |  |  |  |  |  |  |  |  |  |  |  |  |  |  |  |  |  |                      |
|                |      |              |                                                                                 |  |          | 7-4 0000                       |  |  |  |  |  |  |  |  |  |  |  |  |  |  |  |  |  |  |  |  |  |  |  |  |  |  |                      |
| Smart Display  | 1+1  | 65           | 00=Disable, 01=Enable                                                           |  |          |                                |  |  |  |  |  |  |  |  |  |  |  |  |  |  |  |  |  |  |  |  |  |  |  |  |  |  |                      |

### Examples:

1. Disable the screen display.

| 660000  |                |
|---------|----------------|
| Command | Parameter      |
| 66      | 00=Disable all |

2. Only disable the display of temperature control schedule.

| 660107  |                                                      |  |
|---------|------------------------------------------------------|--|
| Command | Parameter                                            |  |
| 66      | 01=Enable screen display                             |  |
|         | 07=>0000 0111 = Temperature control schedule disable |  |

# **Data Source Settings**

| Item             | Byte | Command | Parameter                                                                                                    |
|------------------|------|---------|----------------------------------------------------------------------------------------------------|
| Internal         | 2    | 8500    | -                                                                                                    |
| NTC              | 2    | 8501    | -                                                                                                    |
| LNS              | 2+2  | 8502    | Byte 1: Timeout, Unit: minute, Range: 1-60                                                                          |
| D2D              | 2+2  | 8503    | Byte 2: Offline setting*, 00=Keep current status,<br>01=Valve off & Ventilation, 02=Switch to inter-<br>nal sensors |
| Send Temperature | 1+2  | 5b      | INT16/100, Unit: °C, Range: -20 ~ 60                                                                                |
| Send Humidity    | 1+2  | 5c      | UINT16/10, Unit: %RH, Range: 0-100                                                                                  |

\*When the device does not receive *valid temperature* values for timeout, the device will execute this setting.

#### Examples:

1. Switch to receive the data from LNS, when the device does not receive the temperature values for 60 minutes, switch to internal sensors.

| 85023c02 |                                    |  |
|----------|------------------------------------|--|
| Command  | Parameter                          |  |
| 8502     | 3c=60 minutes, 02=Internal sensors |  |

2. Send temperature value from LNS.

| 5b0208  |                                  |  |
|---------|----------------------------------|--|
| Command | Parameter                        |  |
| 5b      | 02 08 => 08 02 =2050/100=20.50°C |  |

## **Calibration Settings**

| Item                    | Byte | Command | Parameter                                                                                               |
|-------------------------|------|---------|----------------------------------------------------------------------------------------------------|
| Temperature Calibration | 1+3  | 79      | Byte 1: 00=Disable, 01=Enable<br>Byte 2-3: Calibration Value, INT16/100, Unit: °C,<br>Range: -80 ~ 80   |
| Humidity Calibration    | 1+3  | 7a      | Byte 1: 00=Disable, 01=Enable<br>Byte 2-3: Calibration Value, INT16/10, Unit: %RH,<br>Range: -100 ~ 100 |

#### Example:

Enable temperature calibration and set calibration value as -0.3°C.

| 7901e2ff |                                         |  |
|----------|-----------------------------------------|--|
| Command  | Parameter                               |  |
| 79       | 01=Enable, e2 ff=>ff e2=-30/100=-0.3 °C |  |

#### Item Byte Command Parameter Byte 1: 00=Disable, 01=Enable Byte 2: 00=Disable, 01=Below, 02=Above, 03=Within, 04=Beyond **Temperature Threshold** 1+6 76 Byte 3-4: Min. Threshold, INT16/100, Unit: °C, Range: -20 ~ 60 Byte 5-6: Max. Threshold, INT16/100, Unit: °C, Range: -20 ~ 60 Byte 1: 00=Disable, 01=Enable Byte 2-3: Difference value, INT16/100, Unit: °C, Range: 1 ~ 10 Persistent High Threshold 1+4 77 Byte 4: Duration, UINT8, Unit: minute, Range: 0 ~ 60 Persistent Low Threshold 1+4 78 Byte 1: 00=Disable, 01=Enable

### **Threshold Settings**

| Item | Byte | Command | Parameter                                                         |
|------|------|---------|-------------------------------------------------------------------|
|      |      |         | Byte 2-3: Difference value, INT16/100, Unit: °C,<br>Range: 1 ~ 10 |
|      |      |         | Byte 4: Duration, UINT8, Unit: minute, Range: 0<br>~ 60           |

#### Examples:

1. Enable threshold alarm and set the below threshold value as 10°C.

| 760101e8030000 |                                            |  |  |
|----------------|--------------------------------------------|--|--|
| Command        | Parameter                                  |  |  |
| 76             | 01=Enable, 01=Below                        |  |  |
|                | Min. Threshold: e8 03=>03 e8=1000/100=10°C |  |  |

2. Enable persistent high temperature threshold difference as 1°C and duration is 10 minutes.

| 770164000a |                          |  |  |  |
|------------|--------------------------|--|--|--|
| Command    | Parameter                |  |  |  |
|            | 01=Enable                |  |  |  |
| 77         | 64 00=>00 64=100/100=1°C |  |  |  |
|            | 0a=>10 minutes           |  |  |  |

# **Installation Settings**

| Item        | Byte | Command | Parameter                            |
|-------------|------|---------|--------------------------------------|
| System Type | 1+1  | 7с      | WT303:                               |
|             |      |         | 00=4-pipe, 2-wire valve, 3-speed fan |
|             |      |         | 01=2-pipe, 2-wire valve, 3-speed fan |
|             |      |         | 02=2-pipe, 3-wire valve, 3-speed fan |
|             |      |         | WT304:                               |
|             |      |         | 00=4-pipe, 0-10V valve, 3-speed fan  |
|             |      |         | 01=2-pipe, 0-10V valve, 3-speed fan  |
| ltem                                                        | Byte | Command | Parameter                                                                  |  |
|-------------------------------------------------------------|------|---------|----------------------------------------------------------------------------|--|
|                                                             |      |         | 02=2-pipe, 0-10V valve, ECM fan                                            |  |
|                                                             |      |         | 03=4-pipe, 2-wire valve, ECM fan                                           |  |
|                                                             |      |         | 04=2-pipe, 2-wire valve, ECM fan                                           |  |
|                                                             |      |         | 05=2-pipe, 3-wire valve, ECM fan                                           |  |
| Valve Control Adjust-<br>ment Range (WT304)                 | 2+2  | 7d00    | INT16/100, Unit: °C, Range: 1-15                                           |  |
| Valve Opening<br>Range (WT304)                              | 2+2  | 7d01    | Min. Range (1B) + Max. Range (1B), UINT8,<br>Unit: %, Range: 0-100         |  |
| Valve Control Interval<br>(WT304)                           | 2+1  | 7d02    | UINT8, Unit: s, Range: 1-60                                                |  |
| Valve Status(un-<br>der Standby con-<br>trol status, WT304) | 1+1  | 8f      | 00=Min. Valve Opening Range, 01=Stop (0%)                                  |  |
| ECM Fan-Low speed<br>(WT304)                                |      | 7e00    |                                                                            |  |
| ECM Fan-Medium speed<br>(WT304)                             | 2+1  | 7e01    | INT8, Unit: %, Range: 1-100                                                |  |
| ECM Fan-High speed<br>(WT304)                               |      | 7e02    |                                                                            |  |
| DI Setting                                                  | 1+1  | 80      | 00=Disable, 01=Enable                                                      |  |
| Key Card-Sys-<br>tem Control                                | 3+1  | 810000  | 00=Insert Card-System Off, 01=Insert Card-<br>System On                    |  |
| Key Card-Insert an Event                                    | 3+2  | 810001  | Insert Card Schedule ID (1B) + Remove Card<br>Schedule ID (1B), Range: 0-7 |  |
| Magnetic Contact<br>Switch-Sensor Type                      | 2+1  | 8101    | 00=NC, 01=NO                                                               |  |
| Open Window Detection                                       | 1+1  | 82      | 00=Disable, 01=Enable                                                      |  |

| ltem                                                   | Byte | Command | Parameter                                                                                                    |
|--------------------------------------------------------|------|---------|----------------------------------------------------------------------------------------------------|
| Open Window De-<br>tection-Temper-<br>ature Collection | 2+3  | 8300    | Byte 1-2:Temperature change value,<br>INT16/100, Unit: °C, Range: 1 ~ 10<br>Byte 3: Stop temperature control time, UINT8,<br>Unit: minute, Range: 1-60 |
| Open Window Detec-<br>tion-Magnetic Detection          | 2+1  | 8301    | Duration, UINT8, Unit: minute, Range: 1-60                                                                                                    |
| Open Window<br>Status Release                          | 1+1  | 5d      | 00=Release, 01=Trigger                                                                                                    |
| Freeze Protection                                      | 1+2  | 84      | Byte 1: 00=Disable, 01=Enable<br>Byte 2-3: Target temperature, INT16/100, Unit:<br>°C, Range: 1-5                                                      |

1. Set valve adjustment range as 10°C and the valve opening range as 20-100%.

| 7d00e803 7d011464 |                              |  |  |
|-------------------|------------------------------|--|--|
| Command           | Parameter                    |  |  |
| 7d00              | e8 03=> 03 e8 =1000/100=10°C |  |  |
| 7d01              | 14=>20%, 64=>100%            |  |  |

2. Enable the freeze protection and set the target temperature as 5°C.

| 8401f401 |                                     |  |  |  |
|----------|-------------------------------------|--|--|--|
| Command  | Parameter                           |  |  |  |
| 84       | 01=Enable, f4 01=>01 f4=500/100=5°C |  |  |  |

#### **Temperature Control Mode Settings**

| Item        | Byte | Command | Parameter                  |
|-------------|------|---------|----------------------------|
|             |      |         | 07=Ventilation, Heat, Cool |
| Mode Enable | 1+1  | 64      | 03=Ventilation, Heat       |
|             |      |         | 05=Ventilation, Cool       |

| Item                                          | Byte | Command | Parameter                                                                                  |
|-----------------------------------------------|------|---------|--------------------------------------------------------------------------------------------|
| Temperature Control Mode                      | 1+1  | 68      | 00=Ventilation, 01=Heat, 02=Cool                                                           |
| Target Temper-<br>ature Resolution            | 1+1  | 69      | 00=0.5, 01=1                                                                               |
| Target Temper-<br>ature Tolerance             | 1+2  | ба      | INT16/100, Unit: °C, Range: 0.1~5                                                          |
| Heat Target Temperature                       | 1+2  | 6b      | INT16/100, Unit: °C, Range: Depend on reg-                                                 |
| Cool Target Temperature                       | 1+2  | 6c      | ulation range                                                                              |
| Heat Target Tempera-<br>ture Regulation Range | 1+4  | 6d      | Min. Range (2B) + Max. Range (2B),<br>INT16/100, Unit: °C, Range: 5~35                     |
| Cool Target Tempera-<br>ture Regulation Range | 1+4  | бе      | Note:<br>Max. Range-Min. Range≥1                                                           |
| Temp. Control<br>and Dehumidify               | 1+3  | 6f      | Byte 1: 00=Disable, 01=Enable<br>Byte 2-3: Tolerance, INT16/100, Unit: °C,<br>Range: 0.1~5 |
| Target Humidity Range 1+4                     |      | 70      | Min. Range (2B) + Max. Range (2B),<br>UINT16/10, Unit: %RH, Range: 0-100                   |

1. Set the temperature control mode as Cool.

| 6802    |           |  |
|---------|-----------|--|
| Command | Parameter |  |
| 68      | 02=Cool   |  |

2. Set cool target temperature to 24°C.

| 6c6009  |                            |  |
|---------|----------------------------|--|
| Command | Parameter                  |  |
| бс      | 60 09=>09 60=2400/100=24°C |  |

#### **Fan Mode Settings**

| Item                                              | Byte | Command | Parameter                                                                               |
|---------------------------------------------------|------|---------|-----------------------------------------------------------------------------------------|
| Fan Mode                                          | 1+1  | 72      | 00=Auto, 01=Low, 02=Medium, 03=High                                                     |
| Fan Delay                                         | 1+3  | 74      | Byte 1: 00=Disable, 01=Enable<br>Byte 2-3: Duration, UINT16, Unit: s, Range:<br>30-3600 |
| Auto Fan Status (under<br>Standby control status) | 1+1  | 8e      | 00=Low speed, 01=Off                                                                    |
| Auto Fan Mode<br>Threshold                        | 1+4  | 73      | ΔΤ1 (2B) + ΔΤ2 (2B), INT16/100, Unit: °C, Range:<br>1~15                                |

#### Examples:

1. Set fan mode as Auto.

| 7200    |           |  |
|---------|-----------|--|
| Command | Parameter |  |
| 72      | 00=Auto   |  |

2. Enable fan delay and set the duration as 10 minutes.

| 74015802 |                                         |  |  |
|----------|-----------------------------------------|--|--|
| Command  | Parameter                               |  |  |
| 74       | 01=Enable, 58 02=>02 58=600s=10 minutes |  |  |

# Schedule Settings

| Item                         | Byte | Command                          | Parameter                 |
|------------------------------|------|----------------------------------|---------------------------|
| Schedule En-<br>able/Disable | 3+1  | 7b+Schedule ID<br>(1B, 0-7) + 00 | 00=Disable, 01=Enable     |
| Schedule Name<br>(First 6B)  | 3+6  | 7b+Schedule ID<br>(1B, 0-7) + 01 | ASCii to Hex strings (6B) |
| Schedule<br>Name (Last 4B)   | 3+4  | 7b+Schedule ID<br>(1B, 0-7) + 02 | ASCii to Hex strings (4B) |

| ltem             | Byte | Command                                               | Parameter                                                                                                    |  |  |
|------------------|------|-------------------------------------------------------|----------------------------------------------------------------------------------------------------|--|--|
|                  |      |                                                       | Byte 1: Fan mode, 00=Auto, 01=Low,<br>02=Medium, 03=High                                                                                          |  |  |
|                  |      |                                                       | Byte 2-3: Heating Target Tempera-<br>ture, Unit: °C, Range: 5 ~ 35                                                                                |  |  |
|                  |      | 7b+Schedule ID                                        | Byte 4-5: Cooling Target Tempera-<br>ture, Unit: °C, Range: 5 ~ 35                                                                                |  |  |
| Schedule Content | 3+7  | (1B, 0-7) + 03                                        | Byte 6-7: Target Temperature Toler-<br>ance, Unit: °C, Range: 0.1 ~ 5                                                                             |  |  |
|                  |      |                                                       | Bit15-1 Bit0                                                                                                    |  |  |
|                  |      |                                                       | Tempera- 0=Disable                                                                                                    |  |  |
|                  |      |                                                       | ture Value 1=Enable                                                                                                    |  |  |
| Schedule Time    | 4+4  | 7b+Schedule ID (1B, 0-7)<br>+ 04 + Time ID (1B, 0-15) | Byte 1: 00=Disable, 01=Enable<br>Byte 2-3: Time, UINT16, Unit: minute,<br>Range: 0-1439<br>Byte 4: Repeat weekday, per bit<br>0=Disable, 1=Enable |  |  |
|                  |      |                                                       | Bit 7 6  1 0   0 Sat.  Mon. Sun.                                                                                                    |  |  |
| Execute Schedule | 1+1  | 5e                                                    | Schedule ID, Range: 0-7                                                                                                    |  |  |
| Delete Schedule  | 1+1  | 5f                                                    | Schedule ID, Range: 0-7                                                                                                    |  |  |

1. Add a schedule plan 4 and enable it.

| 7b0300 01 |       |           |       |
|-----------|-------|-----------|-------|
| Command   |       | Parameter |       |
| 03=sche   | dule4 | 01=E      | nable |

2. Set the name of schedule plan 1 as Occupied.

| 7b00014f6363757069 7b000265640000 |                             |  |  |
|-----------------------------------|-----------------------------|--|--|
| Command                           | Parameter                   |  |  |
| 7b0001                            | 4f 63 63 75 70 69 => Occupi |  |  |
| 7b0002                            | 65 64 00 00 => ed           |  |  |

3. Set schedule plan 3 content: fan mode is Low, cool target temperature is 23°C, heat target temperature tolerance is 15°C, target temperature tolerance is 2°C.

| 7b020301b90bf9119101    |                                                                                           |  |  |
|-------------------------|-------------------------------------------------------------------------------------------|--|--|
| Command                 | Parameter                                                                                 |  |  |
|                         | 01=Low                                                                                    |  |  |
| 7b0203<br>02=Schedule 3 | Heat: b9 0b> 0b b9= <i>1011 1011 100</i> 1, 1=en-<br>able, 10111011 100=>1500/100=15°C    |  |  |
|                         | Cool: f9 11=> 11 f9= <i>1 0001 1111 100</i> 1, 1=en-<br>able, 100011111100=>2300/100=23°C |  |  |
|                         | Tolerance: 91 01=>01 91 = <i>1 1001 000</i> 1,<br>1=enable, 11001000=>200/100=2°C         |  |  |

4. Add times for schedule plan 3: Enable 6:30 AM on weekdays (Mon. To Fri.), 8:00 AM on weekend.

| 7b0204000186013e 7b02040101e00141 |                                |  |  |
|-----------------------------------|--------------------------------|--|--|
| Command Parameter                 |                                |  |  |
|                                   | 01=Enable                      |  |  |
| 7b020400                          | 86 01=>01 86=390 minutes=6:30  |  |  |
|                                   | 3e =>0011 1110=weekdays enable |  |  |
|                                   | 01=Enable                      |  |  |
| 7b020401                          | e0 01=>01 e0=480 minutes=8:00  |  |  |
|                                   | 41 =>0100 0001=weekend enable  |  |  |

#### 5. Execute schedule plan 3 immediately.

| 5e02    |              |  |
|---------|--------------|--|
| Command | Parameter    |  |
| 5e      | 02=schedule3 |  |

# D2D Settings

| Item                              | Byte | Command                         | Parameter                                                                                                |  |
|-----------------------------------|------|---------------------------------|----------------------------------------------------------------------------------------------------|--|
| D2D Data Re-<br>ceiving Feature   | 1+1  | 86                              | 00=Disable, 01=Enable                                                                                    |  |
| Pairing Device                    | 3+1  | 87+Device ID<br>(1B, 0-4)+00    | 00=Disable, 01=Enable                                                                                    |  |
| Pairing Device EUI                | 3+8  | 87+Device ID<br>(1B, 0-4)+01    | Device EUI (8B)                                                                                          |  |
| Pairing Device<br>Name (First 8B) | 3+8  | 87+Device ID<br>(1B, 0-4)+02    | ASCii to Hex strings (8B)                                                                                |  |
| Pairing Device<br>Name (Last 8B)  | 3+8  | 87+Device ID<br>(1B, 0-4)+03    | ASCii to Hex strings (8B)                                                                                |  |
| D2D Controller Feature            | 1+1  | 88                              | 00=Disable, 01=Enable                                                                                    |  |
| D2D Con-<br>troller-Schedule      | 2+7  | 89 + Sched-<br>ule ID (1B, 0-7) | Byte 1: 00=Disable, 01=Enable                                                                            |  |
| D2D Con-<br>troller-System Off    | 2+7  | 8910                            | Byte 2-3: Control command<br>Byte 4: 00=Disable LoRa Uplink, 01=En-                                      |  |
| D2D Con-<br>troller-System On     | 2+7  | 8911                            | Byte 5-7: 000000                                                                                         |  |
| D2D Agent Feature                 | 1+1  | 8a                              | 00=Disable, 01=Enable                                                                                    |  |
| D2D Agent Rule                    | 2+4  | 8b+ Rule<br>ID (1B, 0-7)        | Byte 1: 00=Disable, 01=Enable<br>Byte 2-3: Control command<br>Byte 4: Action object<br>00~07=Schedule ID |  |

| Item | Byte | Command                     | Parameter |
|------|------|-----------------------------|-----------|
|      |      | 10=System Off, 11=System On |           |

1. Add and enable a pairing device EUI and the name is device1.

| 87000001 87000124e124136c270731 8700026465766963653100 |                                    |  |  |
|--------------------------------------------------------|------------------------------------|--|--|
| Command                                                | Parameter                          |  |  |
| 870000                                                 | 01=Enable                          |  |  |
| 870001                                                 | 24e124136c270731                   |  |  |
| 870002                                                 | 64 65 76 69 63 65 31 00 => device1 |  |  |

2. Enable D2D Controller: When the system switches to off, send command ff01 to D2D agent devices.

| 89100101ff0000000 |                        |  |  |
|-------------------|------------------------|--|--|
| Command           | Parameter              |  |  |
|                   | 01=Enable              |  |  |
| 8910              | 01 ff=> ff 01=Command  |  |  |
|                   | 00=Disable LoRa Uplink |  |  |

3. Enable D2D Agent Rule 1: When receiving a command 0001, switch the system on.

| 8b010101011 |                      |  |  |
|-------------|----------------------|--|--|
| Command     | Parameter            |  |  |
|             | 01=Enable            |  |  |
| 8b01        | 01 00=>00 01=Command |  |  |
|             | 11=System on         |  |  |

# Chapter 10. BACnet Object List

When the device is integrated to BACnet system via Milesight gateway or Milesight default decoder and encoder, please refer to below list to read and write BACnet objects.

## Note:

The reference parameters points the objects to be written together, otherwise the parameters will be failed to change. When users write multiple reference parameters via Milesight gateway, ensure these values are sent within 60s.

## Uplinks

| ltem                    | LoRa Object              | BACnet Type                | Access<br>Mode | Description                                            |
|-------------------------|--------------------------|----------------------------|----------------|--------------------------------------------------------|
| Device Status           | device_status            | Multistate Value           | R              | 1: Off, 2: On                                          |
| TSL Version             | tsl_version              | character-<br>String Value | R              |                                                        |
| Device                  | version.hardware_version | character-<br>String Value | R              |                                                        |
| Version                 | version.firmware_version | character-<br>String Value | R              |                                                        |
| OEM ID                  | oem_id                   | character-<br>String Value | R              |                                                        |
| Device Type             | lorawan_class            | Multistate Value           | R              | 1: Class A, 2: Class B, 3:<br>Class C, 4: Class C to B |
| Serial<br>Number        | product_sn               | character-<br>String Value | R              |                                                        |
| Temperature             | temperature              | Analog Value               | RW             | Unit: °C (62)                                          |
| Humidity                | humidity                 | Analog Value               | RW             | Unit: %RH (29)                                         |
| Target Tem-<br>perature | target_temperature       | Analog Input               | R              | Unit: °C (62)                                          |
| Data Source             | temperature_data_source  | Multistate Value           | R              | 1: Internal, 2: NTC, 3:<br>LNS, 4: D2D                 |

| Item                                 | LoRa Object                | BACnet Type      | Access<br>Mode | Description                                                                                                    |
|--------------------------------------|----------------------------|------------------|----------------|----------------------------------------------------------------------------------------------------|
| Tempera-<br>ture Con-<br>trol Status | temperature_control_status | Multistate Value | R              | 1: Standby, 2: Heat, 3:<br>Cool                                                                                                    |
| Temperature<br>Control Mode          | temperature_control_mode   | Multistate Value | RW             | 1: Ventilation, 2: Heat, 3:<br>Cool                                                                                                    |
| Valve Open-<br>ing Status            | valve_status               | Analog Input     | R              | UINT8, Unit: %                                                                                                    |
| Fan Status                           | fan_status                 | Multistate Value | R              | 1: Off, 2: Low, 3: Medium,<br>4: High                                                                                                    |
| Fan Mode                             | fan_mode                   | Multistate Value | RW             | 1: Auto, 2: Low, 3: Medi-<br>um, 4: High                                                                                                    |
| Tempera-<br>ture Control<br>Schedule | plan_id                    | Multistate Value | R              | ID Range: 1-8 (255=Not<br>executed)                                                                                                    |
| System<br>Status                     | system_status              | Multistate Value | RW             | 1: Off, 2: On                                                                                                    |
| Tempera-<br>ture Alarm               | temperature_alarm.type     | Multistate Value | R              | 1: Collection error, 2: Un-<br>der-range, 3: Over-range,<br>4: No data<br>17: Below dismiss, 18:<br>Below (min. threshold)<br>alarm<br>19: Above dismiss, 20:<br>Above (max. threshold)<br>alarm<br>21: Within dismiss, 22:<br>Within alarm<br>23: Beyond dismiss, 24: |

| ltem                             | LoRa Object                        | BACnet Type      | Access<br>Mode | Description                                                                |
|----------------------------------|------------------------------------|------------------|----------------|----------------------------------------------------------------------------|
|                                  |                                    |                  |                | 33: Persistent low dis-<br>miss, 34: Persistent low<br>alarm               |
|                                  |                                    |                  |                | 35: Persistent high dis-<br>miss, 36: Persistent high<br>alarm             |
|                                  |                                    |                  |                | 49: Freeze protection<br>dismiss, 50: Freeze pro-<br>tection alarm         |
|                                  |                                    |                  |                | 51: Open window detec-<br>tion dismiss, 52: Open<br>window detection alarm |
|                                  | temperature_alar-<br>m.temperature | Analog Input     | R              | Unit: °C (62)                                                              |
| Humidi-<br>ty Alarm              | humidity_alarm                     | Multistate Value | R              | 1: Collection error, 2: Un-<br>der-range, 3: Over-range,<br>4: No data     |
| Target<br>Tempera-<br>ture Alarm | target_temperature_alarm           | Multistate Value | R              | 3                                                                          |
|                                  | relay_status.gl_status             |                  |                | Low/Q1, 0: Disable, 1:<br>Enable                                           |
|                                  | relay_status.gm_status             |                  |                | Mid/Q2, 0: Disable, 1: En-<br>able                                         |
| Relay Status                     | relay_status.gh_status             | Binary Input     | R              | High/Q3, 0: Disable, 1:<br>Enable                                          |
|                                  | relay_status.valve_1_status        |                  |                | V1/NO, 0: Disable, 1: En-<br>able                                          |
|                                  | relay_status.valve_2_status        |                  |                | V2/NC, 0: Disable, 1: En-<br>able                                          |

# **Basic Settings**

| ltem                          | LoRa Object                         | BACnet<br>Type           | Access<br>Mode | Description                         | Reference                   |
|-------------------------------|-------------------------------------|--------------------------|----------------|-------------------------------------|-----------------------------|
|                               | collection_interval.unit            | Multi-<br>state<br>Value | RW             | 1: Second,<br>2: Minute             |                             |
| ing In-<br>terval             | collection_interval.seconds_of_time | Analog<br>Value          | RW             | Range:<br>10-64800,<br>Unit: s (73) | collection<br>interval.unit |
|                               | collection_interval.minutes_of_time | Analog<br>Value          | RW             | Range: 1-1440,<br>Unit: min (72)    | collection<br>interval.unit |
|                               | reporting_interval.unit             | Multi-<br>state<br>Value | RW             | 1: Second,<br>2: Minute             |                             |
| Report-<br>ing In-<br>terval  | reporting_interval.seconds_of_time  | Analog<br>Value          | RW             | Range:<br>10-64800,<br>Unit: s (73) | reporting<br>interval.unit  |
|                               | reporting_interval.minutes_of_time  | Analog<br>Value          | RW             | Range: 1-1440,<br>Unit: min (72)    |                             |
| Enquiry<br>Periodic<br>Report | query_device_status                 | Binary<br>Output         | w              | 1: Yes                              |                             |
| Relay<br>Change<br>Report     | relay_changes_report_enable         | Binary<br>Value          | RW             | 0: Disable,<br>1: Enable            |                             |
| Reboot                        | reboot                              | Binary<br>Output         | w              | 1: Yes                              |                             |
| Rejoin<br>the Net-<br>work    | reconnect                           | Binary<br>Output         | w              | 1: Yes                              |                             |

| ltem                       | LoRa Object                                                    | BACnet<br>Type           | Access<br>Mode | Description                                     | Reference                                   |  |
|----------------------------|----------------------------------------------------------------|--------------------------|----------------|-------------------------------------------------|---------------------------------------------|--|
| Tem-<br>pera-<br>ture Unit | temperature_unit                                               | Multi-<br>state<br>Value | RW             | 1: °C, 2: °F                                    |                                             |  |
| System<br>On/Off           | system_status                                                  | Multi-<br>state<br>Value | RW             | 1: Off, 2: On                                   |                                             |  |
|                            | child_lock_settings.system_button                              |                          |                |                                                 |                                             |  |
| Child<br>Lock              | child_lock_settings.tem-<br>perature_button                    |                          |                | 0: Disable,<br>1: Enable                        | These                                       |  |
|                            | child_lock_settings.fan_button                                 | Binary<br>Value          | RW             |                                                 | objects<br>should be<br>written<br>together |  |
|                            | child_lock_settings.tem-<br>perature_control_button            |                          |                |                                                 |                                             |  |
|                            | child_lock_settings.re-<br>boot_reset_button                   |                          |                |                                                 |                                             |  |
|                            | temporary_unlock_set-<br>tings.system_button                   |                          |                |                                                 |                                             |  |
|                            | temporary_unlock_set-<br>tings.temperature_up_button           |                          |                | 0: Disable,<br>1: Enable                        |                                             |  |
| Tem-<br>porary             | temporary_unlock_set-<br>tings.temperature_down_button         | Binary                   |                |                                                 | These<br>objects                            |  |
| Lock Re-                   | temporary_unlock_settings.fan_button                           | Value                    | RW             |                                                 | written                                     |  |
| lease                      | temporary_unlock_settings.tem-<br>perature_control_mode_button |                          |                |                                                 | together                                    |  |
|                            | temporary_unlock_settings.duration                             |                          |                | Release Time,<br>Unit: s (73),<br>Range: 1-3600 |                                             |  |

| ltem                      | LoRa Object                                                                   | BACnet<br>Type     | Access<br>Mode     | Description                      | Refer-<br>ence      |  |  |  |  |  |  |            |
|---------------------------|-------------------------------------------------------------------------------|--------------------|--------------------|----------------------------------|---------------------|--|--|--|--|--|--|------------|
| UTC Time<br>Zone          | time_zone                                                                     | Analog<br>Value    | RW                 | Unit: min (72)                   |                     |  |  |  |  |  |  |            |
|                           | daylight_saving_time.enable                                                   | Binary<br>Value    | RW                 | 0: Disable, 1:<br>Enable         |                     |  |  |  |  |  |  |            |
|                           | daylight_saving_time.offset                                                   |                    |                    | Unit: min (72),<br>Range: 1-60   |                     |  |  |  |  |  |  |            |
|                           | daylight_saving<br>time.start_month<br>daylight_saving<br>time.start_week_num |                    | Range: 1-12        |                                  |                     |  |  |  |  |  |  |            |
|                           |                                                                               | Analog<br>Value RW |                    |                                  |                     |  |  |  |  |  |  | Range: 1-5 |
| Daylight Sav-<br>ing Time | daylight_saving<br>time.start_week_day                                        |                    | Analog<br>Value RW | Range: 1-7                       | These<br>objects    |  |  |  |  |  |  |            |
|                           | daylight_saving<br>time.start_hour_min                                        |                    |                    | Unit: min (72),<br>Range: 0-1439 | written<br>together |  |  |  |  |  |  |            |
|                           | daylight_saving<br>time.end_month                                             |                    |                    | Range: 1-12                      |                     |  |  |  |  |  |  |            |
|                           | daylight_saving<br>time.end_week_num                                          |                    |                    | Range: 1-5                       |                     |  |  |  |  |  |  |            |
|                           | daylight_saving<br>time.end_week_day                                          |                    |                    | Range: 1-7                       |                     |  |  |  |  |  |  |            |
|                           | daylight_saving                                                               |                    |                    | Unit: min (72),                  |                     |  |  |  |  |  |  |            |
|                           | time.ena_nour_min                                                             |                    |                    | Range: 0-1439                    |                     |  |  |  |  |  |  |            |
| Sync time<br>from LNS     | synchronize_time                                                              | Binary<br>Output   | w                  | 1: Yes                           |                     |  |  |  |  |  |  |            |

# **Time Settings**

| Screen Settings |
|-----------------|
|-----------------|

| Item              | LoRa Object                                                                                                    | BAC-<br>net<br>Type | Ac-<br>cess<br>Mode | Descrip-<br>tion         | Refer-<br>ence                                              |
|-------------------|----------------------------------------------------------------------------------------------------|---------------------|---------------------|--------------------------|-------------------------------------------------------------|
| Screen<br>Display | screen_object_settings.enable<br>screen_object_settings.envi-<br>ronment_temperature_enable<br>screen_object_settings.en-<br>vironment_humidity_enable<br>screen_object_settings.tar-<br>get_temperature_enable | Binary<br>Value     | RW                  | 0: Disable,<br>1: Enable | These<br>objects<br>should<br>be writ-<br>ten to-<br>gether |
| Smart<br>Display  | intelligent_display_enable                                                                                                    | Binary<br>Value     | RW                  | 0: Disable,<br>1: Enable |                                                             |

# **Calibration Settings**

| ltem                              | LoRa Object                                         | BACnet<br>Type  | Access<br>Mode | Description                          | Refer-<br>ence                                        |
|-----------------------------------|-----------------------------------------------------|-----------------|----------------|--------------------------------------|-------------------------------------------------------|
| Temper-<br>ature Cal-<br>ibration | temperature_calibration_config.enable               | Binary<br>Value | RW             | 0: Disable,<br>1: Enable             | Both ob-<br>jects<br>should be<br>written<br>together |
|                                   | temperature_calibration<br>config.calibration_value | Analog<br>Value | RW             | Unit: °C<br>(62), Range:<br>-80 ~ 80 |                                                       |
| Humidity                          | humidity_calibration_config.enable                  | Binary<br>Value | RW             | 0: Disable,<br>1: Enable             | Both ob-<br>jects                                     |
| Humidity<br>Calibration           | humidity_calibration<br>config.calibration_value    | Analog<br>Value | RW             | Unit: %RH,<br>Range: -100<br>~ 100   | should be<br>written<br>together                      |

# **Threshold Settings**

| ltem                              | LoRa Object                                          | BACnet<br>Type           | Ac-<br>cess<br>Mode | Descrip-<br>tion                                                 | Refer-<br>ence                   |
|-----------------------------------|------------------------------------------------------|--------------------------|---------------------|------------------------------------------------------------------|----------------------------------|
|                                   | temperature_alarm_settings.enable                    | Binary<br>Value          | RW                  | 0: Disable,<br>1: Enable                                         |                                  |
| Temper-<br>ature<br>Threshold     | temperature_alarm_set-<br>tings.threshold_condition  | Multi-<br>state<br>Value | RW                  | 1: Disable,<br>2: Below,<br>3: Above,<br>4: Within,<br>5: Beyond | These<br>objects                 |
|                                   | temperature_alarm_settings.threshold_min             | Analog<br>Value          | RW                  | Unit:<br>°C (62),<br>Range:<br>-20 ~ 60                          | should be<br>written<br>together |
|                                   | temperature_alarm_settings.threshold_max             | Analog<br>Value          | RW                  | Unit:<br>°C (62),<br>Range:<br>-20 ~ 60                          |                                  |
| Persis-<br>tent High<br>Threshold | high_temperature_alarm_settings.enable               | Binary<br>Value          | RW                  | 0: Disable,<br>1: Enable                                         |                                  |
|                                   | high_temperature_alarm<br>settings.delta_temperature | Analog<br>Value          | RW                  | Unit:<br>°C (62)<br>Range: 1<br>~ 10                             | These<br>objects<br>should be    |
|                                   | high_temperature_alarm_settings.duration             | Analog<br>Value          | RW                  | Unit:<br>minute<br>(72),<br>Range: 0<br>~ 60                     | written<br>together              |
| Persis-<br>tent Low<br>Threshold  | low_temperature_alarm_settings.enable                | Binary<br>Value          | RW                  | 0: Disable,<br>1: Enable                                         | These<br>objects<br>should be    |

| ltem | LoRa Object                                         | BACnet<br>Type  | Ac-<br>cess<br>Mode | Descrip-<br>tion                             | Refer-<br>ence |
|------|-----------------------------------------------------|-----------------|---------------------|----------------------------------------------|----------------|
|      | low_temperature_alarm<br>settings.delta_temperature | Analog<br>Value | RW                  | Unit:<br>°C (62)<br>Range: 1<br>~ 10         | written        |
|      | low_temperature_alarm_settings.duration             | Analog<br>Value | RW                  | Unit:<br>minute<br>(72),<br>Range: 0<br>~ 60 | together       |

## **Installation Settings**

| ltem                                                              | LoRa Object                                        | BACnet Type         | Access<br>Mode | Description                                   | Refer-<br>ence |
|-------------------------------------------------------------------|----------------------------------------------------|---------------------|----------------|-----------------------------------------------|----------------|
| Valve Sta-<br>tus(under<br>Standby<br>control sta-<br>tus, WT304) | valve_opening_neg-<br>ative_valve_mode             | Multistate<br>Value | RW             | 1: Min. Valve<br>Opening<br>Range, 2:<br>Stop |                |
| DI Setting                                                        | di_settings.enable                                 | Binary Value        | RW             | 0: Disable, 1:<br>Enable                      |                |
| Open Win-<br>dow De-<br>tection                                   | window_opening_de-<br>tection_settings.enable      | Binary Value        | RW             | 0: Disable, 1:<br>Enable                      |                |
| Open Win-<br>dow Sta-<br>tus Release                              | opening_window_alarm                               | Multistate<br>Value | RW             | 1: Release,<br>2: Trigger                     |                |
| Freeze Pro-                                                       | freeze_protection<br>settings.enable               | Binary Value        | RW             | 0: Disable, 1:<br>Enable                      | Both ob-       |
| tection                                                           | freeze_protection_set-<br>tings.target_temperature | Analog Value        | RW             | Unit: °C,<br>Range: 1 ~ 5                     | should be      |

| Item | LoRa Object | BACnet Type | Access<br>Mode | Description | Refer-<br>ence      |
|------|-------------|-------------|----------------|-------------|---------------------|
|      |             |             |                |             | written<br>together |

# **Temperature Control Mode Settings**

| Item                                   | LoRa Object                               | BACnet<br>Type           | Access<br>Mode | Description                                                                         | Refer-<br>ence                   |
|----------------------------------------|-------------------------------------------|--------------------------|----------------|-------------------------------------------------------------------------------------|----------------------------------|
| Mode Enable                            | support_mode                              | Multi-<br>state<br>Value | RW             | 4: Ventilation,<br>Heat, Cool<br>6: Ventilation,<br>Heat<br>8: Ventilation,<br>Cool |                                  |
| Temperature<br>Control Mode            | temperature_control_mode                  | Multi-<br>state<br>Value | RW             | 1: Ventilation,<br>2: Heat, 3: Cool                                                 |                                  |
| Target Tem-<br>perature<br>Resolution  | target_temperature_resolution             | Multi-<br>state<br>Value | RW             | 1: 0.5, 2: 1                                                                        |                                  |
| Target Temper-<br>ature Tolerance      | target_temperature_tolerance              | Analog<br>Value          | RW             | Range: 0.1~5,<br>Unit: °C (62)                                                      |                                  |
| Heat Target<br>Temperature             | heating_target_temperature                | Analog<br>Value          | RW             | Unit: °C (62),<br>Range: Depend                                                     |                                  |
| Cool Target<br>Temperature             | cooling_target_temperature                | Analog<br>Value          | RW             | on regulation<br>range                                                              |                                  |
| Heat Target                            | heating_target_tem-<br>perature_range.min | Analog<br>Value          | RW             | Unit: °C (62),<br>Range: 5~35<br>Note:<br>Max.<br>Range-                            | Both ob-<br>jects                |
| Tempera-<br>ture Regula-<br>tion Range | heating_target_tem-<br>perature_range.max | Analog<br>Value          | RW             |                                                                                     | should be<br>written<br>together |

| ltem                                                  | LoRa Object                                  | BACnet<br>Type  | Access<br>Mode | Description                    | Refer-<br>ence                                        |
|-------------------------------------------------------|----------------------------------------------|-----------------|----------------|--------------------------------|-------------------------------------------------------|
| Cool Target<br>Tempera-<br>ture Regula-<br>tion Range | cooling_target_tem-<br>perature_range.min    | Analog<br>Value | RW             | Min.<br>Range≥1                | Both ob-<br>jects<br>should be<br>written<br>together |
|                                                       | cooling_target_tem-<br>perature_range.max    | Analog<br>Value | RW             |                                |                                                       |
| Temp. Control<br>and Dehumidify                       | dehumidify_config.enable                     | Binary<br>Value | RW             | 0: Disable, 1:<br>Enable       | Both ob-<br>jects                                     |
|                                                       | dehumidify_config.tem-<br>perature_tolerance | Analog<br>Value | RW             | Unit: °C (62),<br>Range: 0.1~5 | should be<br>written<br>together                      |
| Target Hu-<br>midity Range                            | target_humidity_range.min                    | Analog<br>Value | RW             | Unit: %r.h (29).               | Both ob-<br>jects<br>should be<br>written<br>together |
|                                                       | target_humidity_range.max                    | Analog<br>Value | RW             | Range: 0-100                   |                                                       |

## Fan Mode Settings

| ltem                        | LoRa Object                                  | BAC-<br>net Type    | Access<br>Mode | Description                                  | Refer-<br>ence                   |
|-----------------------------|----------------------------------------------|---------------------|----------------|----------------------------------------------|----------------------------------|
| Fan Mode                    | fan_mode                                     | Multistate<br>Value | RW             | 1: Auto,<br>2: Low, 3:<br>Medium, 4:<br>High |                                  |
|                             | fan_delay_config.enable                      | Binary Value        | RW             | 0: Disable,<br>1: Enable                     | Both ob-<br>jects                |
| Fan Delay                   | fan_delay_config.delay_time                  | Analog<br>Value     | RW             | Unit: s (73),<br>Range:<br>30-3600           | should be<br>written<br>together |
| Auto Fan Sta-<br>tus (under | temperature_control<br>with_standby_fan_mode | Multistate<br>Value | RW             | 1: Low<br>speed, 2:<br>Off                   |                                  |

| ltem                         | LoRa Object              | BAC-<br>net Type | Access<br>Mode | Description    | Refer-<br>ence                   |
|------------------------------|--------------------------|------------------|----------------|----------------|----------------------------------|
| Standby con-<br>trol status) |                          |                  |                |                |                                  |
| Auto Fan                     | fan_speed_config.delta_1 | Analog<br>Value  | RW             | Unit: °C,      | Both ob-<br>jects                |
| Mode<br>Threshold            | fan_speed_config.delta_2 | Analog<br>Value  | RW             | Range:<br>1~15 | should be<br>written<br>together |

# Schedule Settings

| ltem             | LoRa Object         | BACnet Type      | Access<br>Mode | Description                |
|------------------|---------------------|------------------|----------------|----------------------------|
| Execute Schedule | insert_plan_id      | Multistate Value | w              | Schedule ID,<br>Range: 1-8 |
| Delete Schedule  | clear_plan.plan_1   |                  | W              | 1: Delete                  |
|                  | clear_plan.plan_2   |                  |                |                            |
|                  | clear_plan.plan_3   |                  |                |                            |
|                  | clear_plan.plan_4   |                  |                |                            |
|                  | clear_plan.plan_5   | Binary Output    |                |                            |
|                  | clear_plan.plan_6   |                  |                |                            |
|                  | clear_plan.plan_7   |                  |                |                            |
|                  | clear_plan.plan_8   |                  |                |                            |
|                  | clear_plan.plan_all |                  |                |                            |

# D2D Settings

| ltem                            | LoRa Object        | BACnet Type  | Access Mode | Description           |
|---------------------------------|--------------------|--------------|-------------|-----------------------|
| D2D Data Re-<br>ceiving Feature | d2d_pairing_enable | Binary Value | RW          | 0: Disable, 1: Enable |

| Item                        | LoRa Object       | BACnet Type  | Access Mode | Description           |
|-----------------------------|-------------------|--------------|-------------|-----------------------|
| D2D Con-<br>troller Feature | d2d_master_enable | Binary Value | RW          | 0: Disable, 1: Enable |
| D2D Agent Feature           | d2d_slave_enable  | Binary Value | RW          | 0: Disable, 1: Enable |